2023 / 2025

# GESTIÓN Y ANÁLISIS DE APLICACIONES EN KUBERNETES: MONITOREO DE MÉTRICAS, COBERTURA DE CÓDIGO Y DESPLIEGUE CONTINUO

ASIR

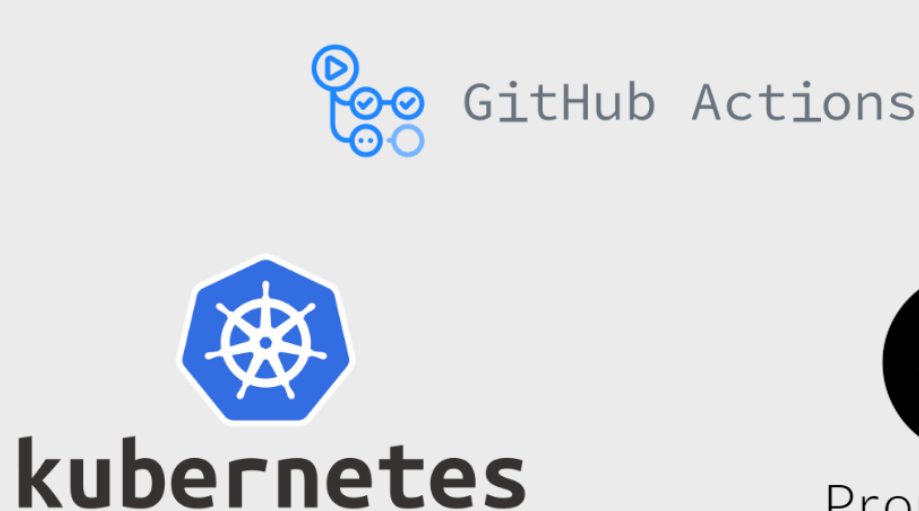

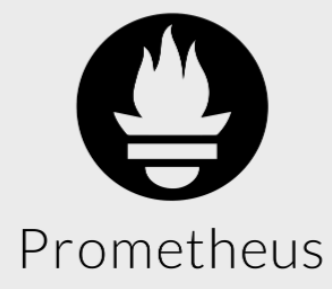

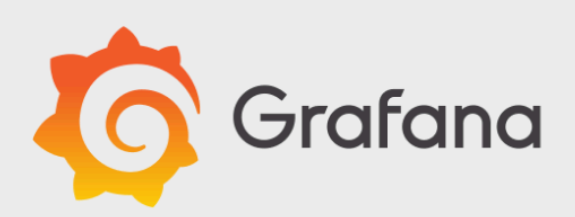

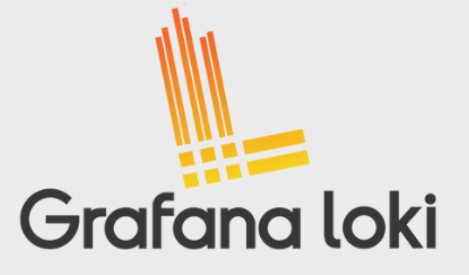

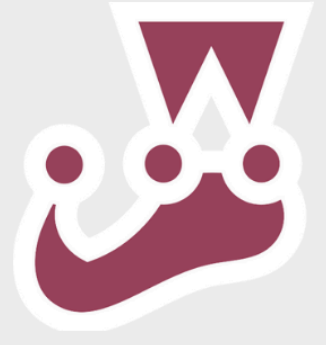

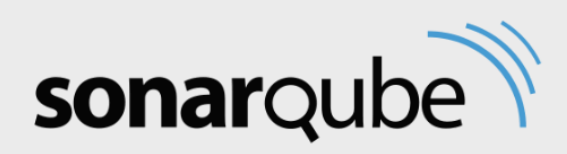

Raúl Herrera Ruiz

# ÍNDICE

| 1. Descripción del proyecto.                                   | 3  |
|----------------------------------------------------------------|----|
| 1.1 Tecnologías que se van a utilizar.                         | 3  |
| 1.2 Resultados que se esperan obtener.                         | 3  |
| 1.3 Escenario necesario para la realización del proyecto       | 4  |
| 2. Fundamentos teóricos y conceptos                            | 5  |
| 2.1 Implantación de aplicaciones web en contenedores           | 5  |
| 2.2 El surgimiento de las aplicaciones contenedoras            | 5  |
| 2.2.1 Docker: La revolución de los contenedores                | 6  |
| 2.2.2 Podman: Contenedores sin daemon central                  | 6  |
| 2.2.3 LXC (Linux Containers): Contenedores nativos de Linux    | 7  |
| 2.3 Orquestación de contenedores y el nacimiento de Kubernetes | 7  |
| 2.4 La necesidad de la Observabilidad                          | 9  |
| 2.5 Prometheus: La solución para métricas                      | 10 |
| 2.5.1 Funcionamiento de Prometheus                             | 10 |
| 2.5.2 Ventajas de Prometheus                                   | 10 |
| 2.6 Grafana: Visualización clara y personalizable              | 11 |
| 2.6.1 Funcionamiento de Grafana                                | 11 |
| 2.6.2 Ventajas de Grafana                                      | 11 |
| 2.7 Loki: Gestión centralizada de Logs                         | 12 |
| 2.7.1 Funcionamiento de Loki                                   | 12 |
| 2.7.2 Ventajas de Loki                                         | 12 |
| 2.8 Tests Unitarios en Aplicaciones Web                        | 13 |
| 2.8.1 ¿Qué es un test unitario?                                | 13 |
| 2.8.3 Jest, framework de testing                               | 13 |
| 2.9 La importancia de la calidad de código                     | 14 |
| 2.9.1 Beneficios del Análisis de Código                        | 14 |
| 2.9.2 SonarQube, el estándar para análisis de código           | 14 |

N

# N

| 6. Bibliografía                                                   | 61 |
|-------------------------------------------------------------------|----|
| 5. Conclusiones y propuestas para seguir trabajando sobre el tema | 60 |
| 4.6 Demostraciones                                                | 59 |
| 4.5 Grafana, prometheus y loki                                    | 51 |
| 4.4 Despliegue de la App                                          | 45 |
| 4.3 Workflow Github Actions                                       | 38 |
| 4.2 Tests unitarios                                               | 30 |
| 4.1 Preparación del entorno                                       | 30 |
| 4. Creación del escenario y configuración del software.           | 27 |
| 3.8 Instalación de Cloudflared                                    | 26 |
| 3.7 Instalación de Loki                                           | 25 |
| 3.6 Instalación de Prometheus y Grafana                           | 23 |
| 3.5.2 Instalación de SonarQube                                    | 21 |
| 3.5.1 Instalación de Helm                                         | 20 |
| 3.5 Instalación de SonarQube                                      | 20 |
| 3.4 Instalación de Kubernetes                                     | 19 |
| 3.3 Instalación de Minikube                                       | 18 |
| 3.2 Instalación de Docker                                         | 17 |
| 3.1 Requisitos previos                                            | 17 |
| 3. Instalación del software.                                      | 17 |
| 2.11.2 Ventajas de GitHub Actions                                 | 16 |
| 2.11.1 Funcionamiento de GitHub Actions                           | 16 |
| 2.11 GitHub Actions: automatización desde el repositorio          | 16 |
| 2.10.2 Ventajas de usar IC / DC                                   | 15 |
| 2.10.1 ; Oué es el IC/DC?                                         | 15 |
| 2.10 Integración Continua y Despliegue Continuo (IC/DC)           | 15 |

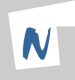

# 1. Descripción del proyecto.

Este proyecto se centra en el despliegue de un completo Stack de Observabilidad en un entorno Kubernetes utilizando Debian 12. El objetivo principal es desplegar y monitorear aplicaciones complejas, teniendo en cuenta los tests unitarios de dichas aplicaciones y la cobertura de código.

Se demostrará cómo en un entorno Kubernetes puede configurarse no sólo para ejecutar aplicaciones, sino también para garantizar su calidad, rendimiento y accesibilidad. Los análisis de métricas serán precisos, identificando los puntos críticos que afectan el rendimiento y la estabilidad de las aplicaciones.

## 1.1 Tecnologías que se van a utilizar.

Las principales tecnologías utilizadas en este proyecto serán:

- Kubernetes para la gestión de las apps
- Prometheus para la recolección de métricas
- Grafana para la visualización de datos
- Loki para la agregación y visualización de logs
- SonarQube para analizar y asegurar una alta cobertura de código.
- Jest para realizar tests unitarios en las aplicaciones.
- GitHub Actions para el despliegue de las aplicaciones.

El hardware usado será un portátil MSI GP72-7RD.

## 1.2 <u>Resultados que se esperan obtener.</u>

Al finalizar este proyecto, se obtendrá un clúster de Kubernetes completamente monitorizado y analizado, con aplicaciones generando métricas y logs relevantes. Se configurarán dashboards personalizados en Grafana para visualizar métricas clave como el uso de CPU, memoria y errores de las aplicaciones.

Las aplicaciones pasarán análisis de cobertura de código con SonarQube y tests unitarios con Jest, garantizando su calidad de código. Y se desplegará el entorno con GitHub Actions.

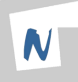

Se presentarán ejemplos prácticos de cómo utilizar estas herramientas para detectar problemas de rendimiento, fallos de cobertura y errores de configuración.

#### 1.3 Escenario necesario para la realización del proyecto

Para llevar a cabo este proyecto, será necesario desplegar un stack de aplicaciones en Kubernetes que incluya tanto un frontend como un backend. Además, se deberán integrar todas las herramientas descritas anteriormente dentro del entorno del clúster. Por último, se requerirá un archivo YAML que defina el workflow de GitHub Actions, el cual actuará como orquestador del proceso de integración y despliegue continuo.

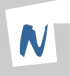

# 2. Fundamentos teóricos y conceptos

#### 2.1 Implantación de aplicaciones web en contenedores

Tradicionalmente, las aplicaciones web se desplegaban en servidores físicos o máquinas virtuales, cada una configurada con su propio sistema operativo y dependencias. Esta forma de hacerlo resultaba ineficiente, ya que cualquier actualización o cambio en la aplicación podría requerir modificaciones complejas en el servidor haciendo que el servicio estuviese detenido un tiempo determinado.

La necesidad de un método más eficaz llevó al desarrollo de los **contenedores**, un enfoque que permite empaquetar aplicaciones con todas sus dependencias (bibliotecas, configuraciones) en una única imagen que puede ejecutarse de manera estable en cualquier entorno.

#### 2.2 El surgimiento de las aplicaciones contenedoras

A medida que las aplicaciones crecieron en complejidad, se hizo evidente que los métodos tradicionales de despliegue, como instalar aplicaciones directamente en servidores físicos o máquinas virtuales, eran ineficientes. Cada aplicación podía tener dependencias específicas, configuraciones únicas y necesitar diferentes versiones de bibliotecas, lo que complicaba su gestión y despliegue.

Esto llevó al desarrollo del concepto de contenedores.

A diferencia de las máquinas virtuales, las contenedoras son ligeras porque comparten el kernel del sistema operativo, lo que reduce significativamente el consumo de recursos.

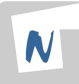

#### 2.2.1 Docker: La revolución de los contenedores

Docker fue la primera plataforma en popularizar el uso de contenedores, ofreciendo una interfaz intuitiva para crear, gestionar y ejecutar contenedores de manera sencilla. Introdujo conceptos clave como:

Imágenes: Plantillas inmutables que contienen una aplicación y sus dependencias.

Contenedores: Instancias en ejecución de una imagen.

Docker Hub: Un repositorio público para compartir imágenes.

Docker se convirtió en el estándar para contenedores debido a su facilidad de uso y a su amplia adopción.

#### 2.2.2 Podman: Contenedores sin daemon central

Podman es una alternativa a Docker diseñada para mejorar la seguridad y flexibilidad.

A diferencia de Docker, Podman no depende de un daemon central, lo que significa que los contenedores se ejecutan directamente bajo el control del usuario, sin requerir privilegios de root.

Las características de Podman son las siguientes:

- <u>Sin Daemon:</u> No necesita un servicio en segundo plano para funcionar.
- <u>Compatibilidad:</u> Utiliza el mismo formato de imágenes que Docker.
- <u>Mayor Seguridad</u>: Permite ejecutar contenedores sin permisos elevados, mejorando la seguridad del sistema.

#### 2.2.3 LXC (Linux Containers): Contenedores nativos de Linux

LXC fue una de las primeras tecnologías de contenedores disponibles en Linux, diseñada para crear entornos aislados y ligeros que se comportan como sistemas completos. A diferencia de Docker y Podman, LXC ofrece un control más detallado sobre el entorno del contenedor.

Las características de LXC son :

- <u>Aislamiento completo:</u> Permite definir recursos específicos para cada contenedor.
- <u>Control granular</u>: Configuración avanzada de redes, almacenamiento y procesos.
- <u>Flexibilidad</u>: Ideal para entornos en los que se necesita un mayor control.

#### 2.3 Orquestación de contenedores y el nacimiento de Kubernetes

Para gestionar aplicaciones complejas compuestas de múltiples contenedores, surgió la necesidad de crear orquestadores de contenedores. Un orquestador gestiona el ciclo de vida de los contenedores, asegurando que se desplieguen correctamente, se escalen automáticamente según la carga y se recuperen en caso de fallo.

Inicialmente, Docker ofreció su propio orquestador llamado Docker Swarm, pero Kubernetes se destacó rápidamente como el estándar debido a su flexibilidad, escalabilidad y soporte por parte de grandes empresas como Google (su creador).

Kubernetes proporciona funcionalidades avanzadas como:

<u>Distribución y escalado inteligente:</u> Ubica automáticamente los contenedores en los nodos adecuados según sus necesidades de recursos, permitiendo un escalado automático basado en el uso de CPU o manualmente según las necesidades del usuario.

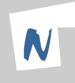

<u>Gestión integrada de servicios y balanceo de carga:</u> Asigna direcciones IP y nombres DNS únicos a los servicios, distribuyendo de manera equilibrada las solicitudes entre los contenedores asociados.

<u>Implementación segura y controlada:</u> Permite realizar despliegues progresivos, monitoreando su estado y revirtiendo automáticamente si se detectan errores, asegurando la estabilidad de las aplicaciones.

<u>Planificación y optimización de recursos:</u> Selecciona de manera eficiente los nodos donde se ejecutarán los contenedores, equilibrando las cargas y las tareas de menor prioridad para maximizar el rendimiento.

<u>Protección de datos sensibles:</u> Gestiona de manera segura la configuración y los secretos (contraseñas, claves API) sin exponerlos en las imágenes de las aplicaciones.

<u>Almacenamiento flexible</u>: Facilita el montaje automático de volúmenes de almacenamiento, ya sea local, en la nube (AWS, GCP) o en red (NFS, Ceph), adaptándose a las necesidades de las aplicaciones.

<u>Recuperación automática y gestión de errores:</u> Supervisa el estado de los contenedores, reiniciando aquellos que fallen y reprogramando automáticamente los nodos en caso de problemas.

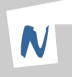

#### 2.4 La necesidad de la Observabilidad

A medida que las aplicaciones en Kubernetes se volvieron más complejas, se hizo esencial contar con herramientas para observar su comportamiento. Esto dio lugar al concepto de observabilidad, que se centra en recopilar y analizar métricas, logs y trazas para comprender el estado y rendimiento de las aplicaciones.

<u>Métricas</u>: Datos numéricos que reflejan el estado del sistema (uso de CPU, memoria, latencia).

Logs: Registros textuales que detallan eventos y errores de las aplicaciones.

<u>Trazas:</u> Información detallada del flujo de ejecución entre componentes (útil en microservicios).

La observabilidad permite:

- Detectar problemas antes de que afecten a los usuarios.
- Identificar cuellos de botella de rendimiento.
- Realizar análisis forenses en caso de incidentes.

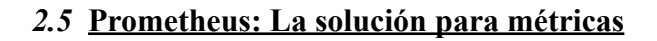

Prometheus es una herramienta de monitoreo desarrollada inicialmente por SoundCloud y adoptada como un proyecto oficial de la Cloud Native Computing Foundation (CNCF). Está diseñada específicamente para recolectar métricas en tiempo real, principalmente en entornos de Kubernetes, pero también se puede usar con otros servicios y aplicaciones.

Su arquitectura está basada en un modelo de recolección de métricas de tipo pull, donde Prometheus consulta activamente los endpoints de las aplicaciones para obtener información.

#### 2.5.1 Funcionamiento de Prometheus

<u>Scraping (Recolección de Métricas)</u>: Prometheus utiliza trabajos de scraping para conectarse periódicamente a los endpoints de las aplicaciones que exponen métricas. Estos endpoints suelen estar formateados en el estándar Prometheus (formato texto en /metrics).

<u>Almacenamiento en series temporales:</u> Cada métrica recopilada se almacena en una base de datos interna basada en series temporales (time series), lo que permite analizar su evolución a lo largo del tiempo.

Lenguaje de consultas (PromQL): Proporciona un lenguaje de consultas llamado PromQL, que permite realizar cálculos avanzados sobre las métricas recopiladas, como promedios, máximos, mínimos y tasas de crecimiento.

<u>Alertas y notificaciones:</u> Integra un sistema de alertas que permite definir reglas basadas en las métricas. Cuando se cumplen las condiciones configuradas, se generan alertas que pueden ser enviadas a diferentes canales (correo electrónico, Slack, Webhooks, etc.).

#### 2.5.2 Ventajas de Prometheus

- Escalabilidad: Puede monitorizar miles de métricas en tiempo real.
- <u>Independencia</u>: No requiere una base de datos externa, lo que simplifica su despliegue.
- <u>Flexibilidad</u>: Compatible con múltiples fuentes de métricas, no solo aplicaciones en Kubernetes.

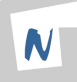

# 2.6 Grafana: Visualización clara y personalizable

Grafana es una plataforma de visualización de datos de código abierto que se ha convertido en el estándar para la creación de dashboards dinámicos. Permite transformar métricas en gráficos, tablas y paneles visuales que facilitan la interpretación de datos complejos. Aunque se integra perfectamente con Prometheus, también puede utilizar otras fuentes de datos como InfluxDB, MySQL, Elasticsearch y más.

#### 2.6.1 Funcionamiento de Grafana

<u>Dashboards dinámicos</u>: Los usuarios pueden crear dashboards personalizables para visualizar métricas clave, con gráficos que se actualizan en tiempo real.

<u>Paneles compartibles:</u> Los dashboards se pueden compartir fácilmente entre equipos, lo que facilita la colaboración entre desarrollo y operaciones.

<u>Alertas visuales:</u> Grafana permite configurar alertas directamente en los gráficos, resaltando valores críticos. Por ejemplo, una línea que cambia de color al superar un umbral específico.

<u>Consultas interactivas:</u> Los usuarios pueden aplicar filtros, cambiar el rango de tiempo y modificar las consultas para adaptar los gráficos a sus necesidades.

#### 2.6.2 Ventajas de Grafana

- Interfaz intuitiva: Su diseño gráfico permite visualizar métricas de manera clara.
- <u>Compatibilidad multifuente:</u> Puede conectarse a múltiples fuentes de datos simultáneamente.
- <u>Seguridad:</u> Soporte para autenticación de usuarios y control de acceso a dashboards.

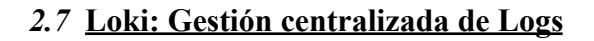

Loki es una solución de logging ligera y escalable creada por Grafana Labs, diseñada específicamente para Kubernetes. A diferencia de otras herramientas de logging, Loki no indexa el contenido completo de los logs, sino solo sus etiquetas (como nombre del contenedor, namespace, pod, etc.). Esto reduce significativamente el consumo de recursos.

## 2.7.1 Funcionamiento de Loki

<u>Recolección ligera:</u> Solo almacena las etiquetas de los logs y el contenido en bruto, lo que optimiza el rendimiento.

Integración con Grafana: Permite visualizar y analizar logs directamente en los dashboards de Grafana, junto a las métricas de Prometheus.

<u>Filtros avanzados:</u> Se pueden aplicar filtros para buscar patrones específicos en los logs (errores, advertencias, eventos críticos).

Escalabilidad Horizontal: Loki puede desplegarse como un servicio distribuido, ideal para entornos grandes de Kubernetes.

## 2.7.2 Ventajas de Loki

- <u>Eficiencia</u>: Utiliza menos recursos que otras soluciones de logging al no indexar el contenido completo.
- <u>Búsqueda rápida:</u> Gracias a su modelo basado en etiquetas, las búsquedas son rápidas y eficientes.
- <u>Visualización integrada:</u> Compatible directamente con Grafana, permitiendo una vista unificada de métricas y logs.

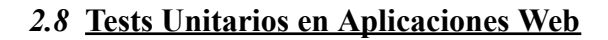

Los tests unitarios permiten verificar que cada unidad de código (funciones, servicios, componentes, etc.) funcione correctamente de forma aislada. Son una práctica fundamental en el desarrollo moderno, ya que ayudan a prevenir errores, facilitan el mantenimiento del software y fomentan la confianza al modificar el código.

#### 2.8.1 ¿Qué es un test unitario?

Un test unitario es una verificación automatizada que evalúa una unidad mínima de código. Sus principales características son:

- Aisladas: No dependen de otras partes del sistema.
- <u>Repetibles:</u> Ejecutan siempre con los mismos resultados.
- <u>Rápidas:</u> Ideales para la integración continua.

#### 2.8.3 Jest, framework de testing

Jest es un framework de testing desarrollado por Facebook, muy utilizado en entornos JavaScript y TypeScript. Este framework ofrece lo siguiente:

- Sintaxis clara y expresiva.
- Soporte para mocks, pruebas asíncronas y temporizadores.
- Generación automática de cobertura de código.
- Integración sencilla en pipelines CI/CD.

Jest permite validar el comportamiento esperado del código antes de que llegue a producción, contribuyendo a una base sólida y confiable.

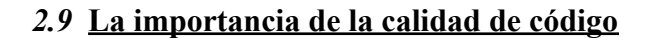

En el desarrollo de aplicaciones modernas, asegurarse que el código sea de alta calidad es fundamental para evitar errores, mejorar el rendimiento y garantizar su mantenimiento a largo plazo. El análisis de calidad de código permite identificar vulnerabilidades, código duplicado, errores potenciales y evaluar la cobertura de pruebas.

#### 2.9.1 Beneficios del Análisis de Código

Prevención de errores: Detecta problemas antes de que lleguen a producción.

Mejora continua: Facilita el seguimiento de la calidad del código a lo largo del tiempo.

Seguridad: Identifica posibles vulnerabilidades de seguridad en el código.

#### 2.9.2 SonarQube, el estándar para análisis de código

SonarQube es una plataforma de código abierto que permite analizar automáticamente la calidad del código de las aplicaciones, generando informes detallados que indican:

- <u>Cobertura de código:</u> Porcentaje de líneas cubiertas por pruebas.
- <u>Vulnerabilidades:</u> Problemas de seguridad identificados.
- Duplicados: Bloques de código que se repiten.
- <u>Buenas prácticas:</u> Asegura que el código sigue estándares de calidad.

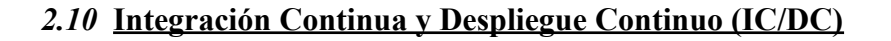

La Integración Continua (IC) y el Despliegue Continuo (DC) son prácticas fundamentales en el desarrollo moderno de software, especialmente en entornos basados en contenedores como Kubernetes. Estas prácticas permiten automatizar pruebas, validaciones y despliegues de aplicaciones, asegurando mayor calidad, agilidad y reducción de errores en producción.

## 2.10.1 ¿Qué es el IC/DC?

- <u>Integración Continua (IC)</u>: Consiste en integrar de manera automática los cambios realizados por los desarrolladores en un repositorio común. Cada cambio desencadena una cadena de pruebas automatizadas para validar que el nuevo código no rompe funcionalidades existentes.
- <u>Despliegue Continuo (DC)</u>: Permite que, una vez validadas las pruebas, la aplicación se despliegue automáticamente en entornos de desarrollo, pruebas o producción, sin intervención manual.

## 2.10.2 Ventajas de usar IC / DC

- <u>Automatización del ciclo de vida del software:</u> Desde que se realiza un commit hasta que la aplicación se despliega.
- Detección temprana de errores: Gracias a las pruebas automatizadas.
- Despliegues más seguros y frecuentes: Se reduce el riesgo de errores en producción.
- <u>Retroalimentación rápida:</u> Los equipos de desarrollo reciben información inmediata sobre el estado del código.

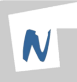

# 2.11 GitHub Actions: automatización desde el repositorio

GitHub Actions es la herramienta de automatización de flujos de trabajo integrada en GitHub. Permite crear pipelines de IC/DC directamente desde los repositorios del proyecto, lo que facilita la integración con el código fuente y su despliegue automatizado.

#### 2.11.1 Funcionamiento de GitHub Actions

- <u>Workflows:</u> Definidos en archivos YAML dentro del repositorio, especifican cuándo y cómo se deben ejecutar las acciones (por ejemplo, al hacer push, pull request, o manualmente).
- Jobs y Steps: Cada workflow puede contener varios jobs, que a su vez contienen pasos específicos como instalación de dependencias, ejecución de pruebas, construcción de contenedores y despliegue.
- <u>Integración con Kubernetes y Docker</u>: GitHub Actions permite construir imágenes Docker, subirlas a un registry y desplegarlas en clústeres de Kubernetes de forma automatizada.

## 2.11.2 Ventajas de GitHub Actions

- Entorno gestionado por GitHub: No es necesario mantener servidores para el pipeline.
- <u>Alta integración</u>: Compatible con contenedores, Helm, kubectl, y otros servicios de DevOps.
- <u>Modularidad</u>: Gran ecosistema de acciones reutilizables desde el marketplace de GitHub.
- <u>Transparencia</u>: Toda la ejecución queda registrada en el repositorio.

## 3. Instalación del software.

#### 3.1 Requisitos previos

Lo primero que necesitaremos será tener el sistema operativo (Debian 12) actualizado.

sudo apt update && sudo apt upgrade -y

raulhr@tfg:~\$ sudo apt update && sudo apt upgrade -y

Una vez hecho esto, instalaremos las dependencias necesarias

sudo apt install curl wget apt-transport-https gnupg2
ca-certificates lsb-release -y

raulhr@tfg:~\$ sudo apt install curl wget apt-transport-https gnupg2 ca-certificates lsb-release -y

#### 3.2 Instalación de Docker

Para poder usar minikube y kubernetes vamos a necesitar instalarnos Docker, para ello haremos lo siguiente

```
sudo apt install docker.io
```

raulhr@tfg:~\$ sudo apt install docker.io

Para poder usar docker con un usuario sin privilegios usaremos el siguiente comando, una vez ejecutado el comando tendremos que salir y volver a entrar de él para que se actualicen los permisos.

```
sudo usermod -aG docker (usuario)
```

raulhr@tfg:~\$ sudo usermod -aG docker raulhr

Comprobamos que se ha instalado de forma correcta

```
raulhr@tfg:~$ docker --version
Docker version 20.10.24+dfsg1, build 297e128
```

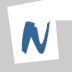

#### 3.3 Instalación de Minikube

Lo primero que haremos será instalar Minikube antes que Kubernetes.

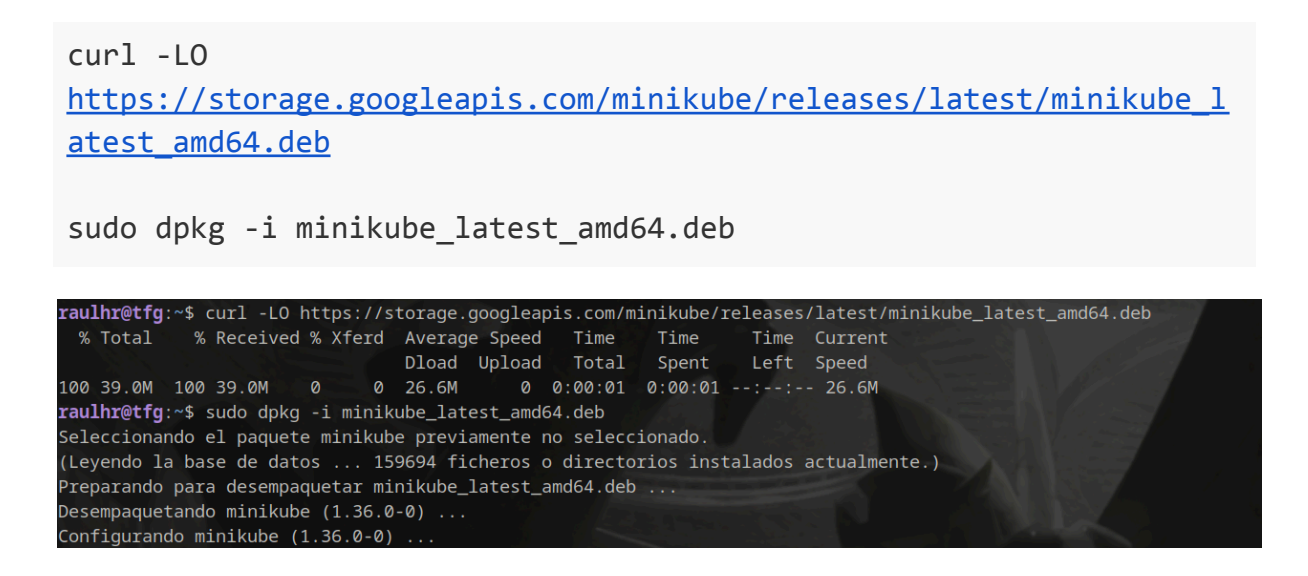

Una vez hecho esto comprobamos que se ha instalado correctamente

raulhr@tfg:~\$ minikube version minikube version: v1.36.0 commit: f8f52f5de11fc6ad8244afac475e1d0f96841df1-dirty

Y lo iniciamos con el driver que queramos, en mi caso será docker

minikube start --driver=docker

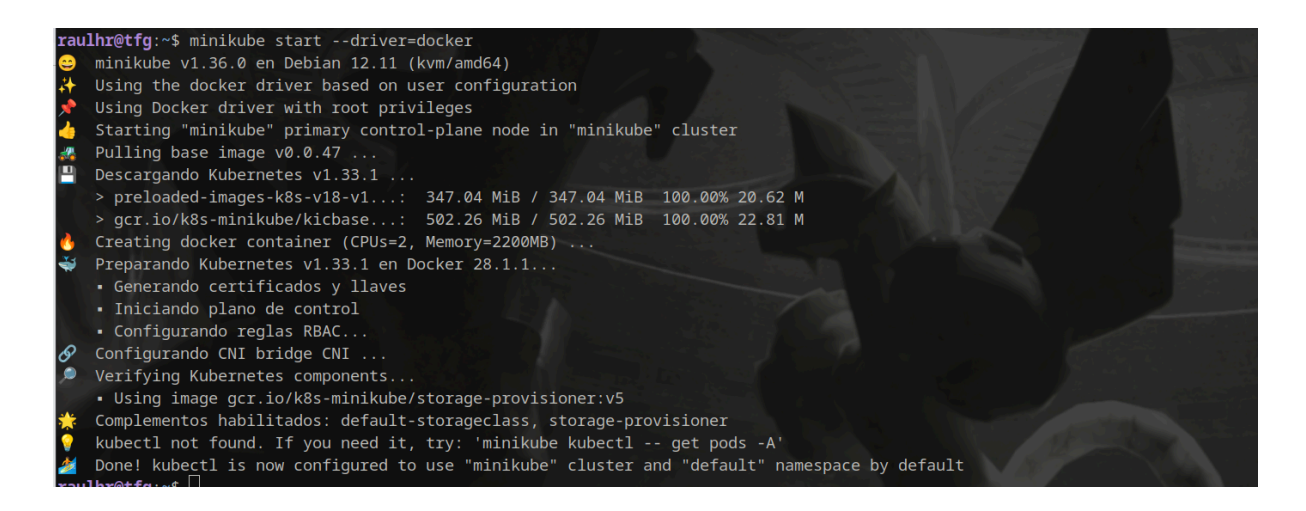

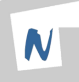

# 3.4 Instalación de Kubernetes

Una vez tenemos Docker y Minikube pasamos a la instalación de Kubernetes, como hemos comprobado anteriormente la versión de kubernetes que necesitamos es la 1.33.1 porque es la que está usando minikube

| rau      | <pre>lhr@tfg:~\$ minikube startdriver=docker</pre>                     |
|----------|------------------------------------------------------------------------|
| <b>2</b> | minikube v1.36.0 en Debian 12.11 (kvm/amd64)                           |
|          | Using the docker driver based on user configuration                    |
| *        | Using Docker driver with root privileges                               |
| 4        | Starting "minikube" primary control-plane node in "minikube" cluster   |
| 2        | Pulling base image v0.0.47                                             |
|          | Descargando Kubernetes v1.33.1                                         |
|          | > preloaded-images-k8s-v18-v1: 347.04 MiB / 347.04 MiB 100.00% 20.62 M |
|          | > gcr.io/k8s-minikube/kicbase: 502.26 MiB / 502.26 MiB 100.00% 22.81 M |
| 6        | Creating docker container (CPUs=2, Memory=2200MB)                      |
| 4        | Preparando Kubernetes v1.33.1 en Docker 28.1.1                         |

Por ello vamos a instalarnos ese cliente específico

Ahora pasamos a comprobar que se ha instalado de forma correcta

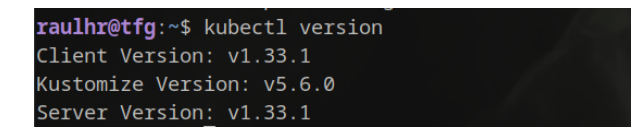

raulhr@tfg:~\$ sudo mv kubectl /usr/local/bin/

Se ha instalado correctamente la versión que necesitamos.

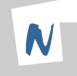

#### 3.5 Instalación de SonarQube

Para instalar Sonar necesitaremos más recursos, para ello haremos lo siguiente

```
minikube config set memory 4096
minikube config set cpus 2
minikube delete && minikube start
```

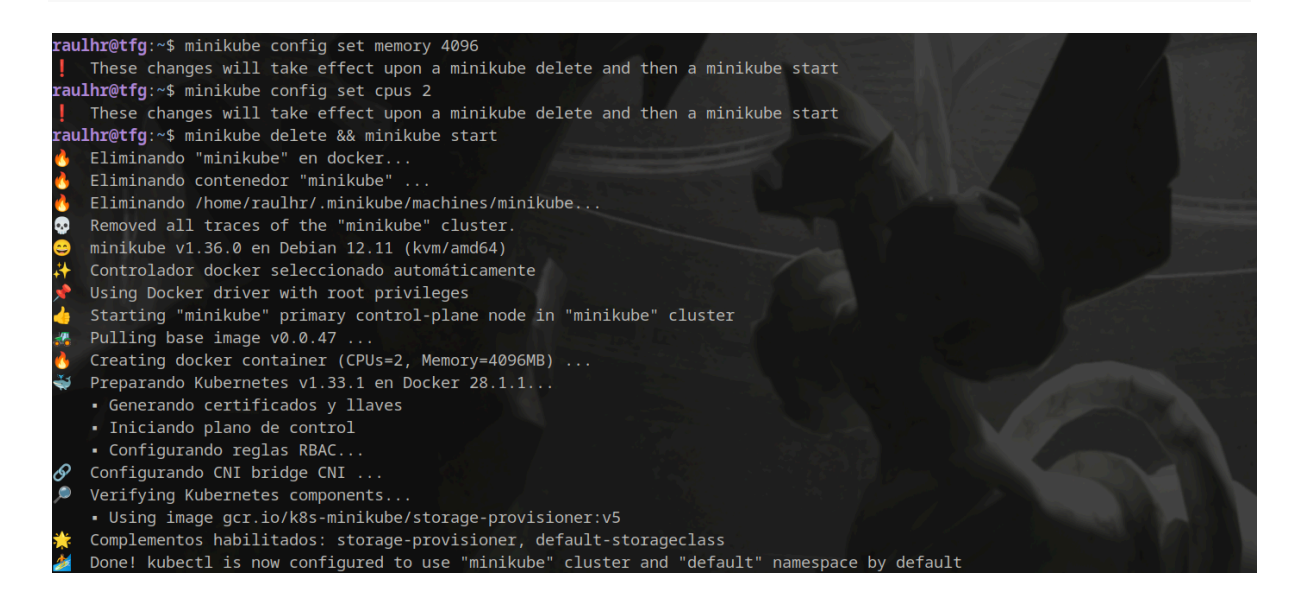

Y ahora instalaremos SonarQube usando Helm

#### 3.5.1 Instalación de Helm

Helm es una herramienta que simplifica la administración de aplicaciones en Kubernetes

```
wget https://get.helm.sh/helm-v3.8.0-linux-amd64.tar.gz
tar -zxvf helm-v3.8.0-linux-amd64.tar.gz
sudo mv linux-amd64/helm /usr/local/bin/helm
```

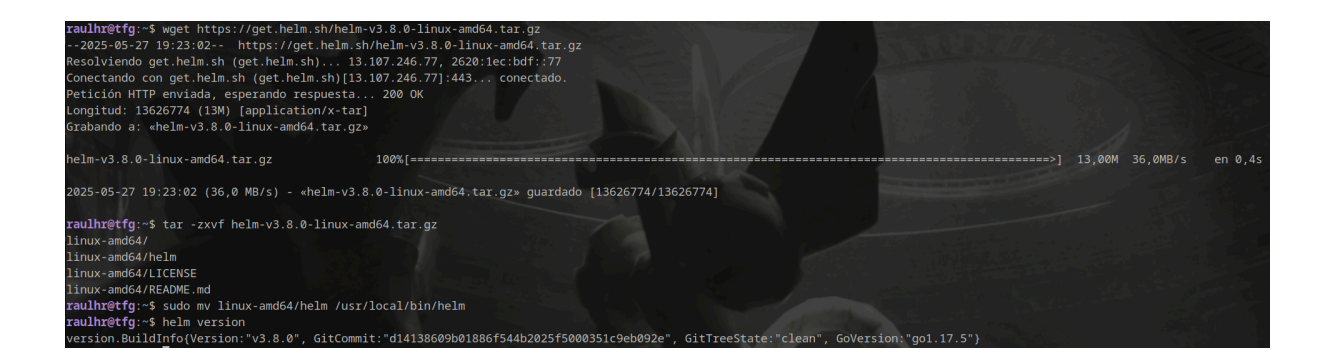

Una vez instalado Helm, continuamos con la instalación de SonarQube.

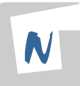

# 3.5.2 Instalación de SonarQube

Añadimos el repositorio donde se encuentra Sonar a helm y crearemos un namespace específico para Sonar.

helm repo add sonarqube https://SonarSource.github.io/helm-chart-sonarqube helm repo update

Ahora creamos el siguiente archivo de configuración para Sonar

```
nano sonarqube-values.yaml
community:
 enabled: true
jdbcOverwrite:
 enable: false
 oracleJdbcDriver:
    url: ""
    username: ""
    password: ""
postgresql:
 enabled: true
 postgresqlPassword: sonarpass
 postgresqlUsername: sonar
 postgresqlDatabase: sonarqube
sonarqube:
 web:
    contextPath: "/"
 jvmOpts: "-Xmx512m -Xms512m"
service:
 type: ClusterIP
persistence:
 enabled: false
resources:
  requests:
    cpu: "500m"
```

```
memory: "1Gi"
limits:
    cpu: "1"
    memory: "2Gi"
monitoringPasscode: "sonar-monitoring-pass"
```

Ejecutamos el siguiente comando para instalarlo

helm install sonarqube sonarqube/sonarqube -f
sonarqube-values.yaml --create-namespace sonarqube -n sonarqube

raulhr@tfg:~\$ helm install sonarqube sonarqube/sonarqube -f sonarqube-values.yaml --create-namespace sonarqube -n sonarqube

| Y     | ya           | tendrían       | nos       | Sonar    | Qube  | inst       | alado | ) y           | totalme  | ente | funcional. |
|-------|--------------|----------------|-----------|----------|-------|------------|-------|---------------|----------|------|------------|
| raulh | nr@tfg:~\$ k | kubectl get al | 1 -n sona | arqube   |       |            |       |               |          |      | I          |
| NAME  |              |                | READY     | STATUS   | RESTA | ARTS AGE   |       |               |          |      |            |
| pod/s | onarqube-p   | ostgresql-0    | 1/1       | Running  | 0     | 18m        |       |               |          |      |            |
| pod/s | onarqube-s   | onarqube-0     | 1/1       | Running  | 0     | 18m        |       |               |          |      |            |
|       |              |                |           |          |       |            |       |               |          |      |            |
| NAME  |              |                |           | TYPE     |       | CLUSTER-IP |       | EXTERNAL-IP   | PORT(S)  | AGE  |            |
| servi | ice/sonarqu  | ube-postgresql |           | Cluste   | erIP  | 10.110.180 | 4     | <none></none> | 5432/TCP | 18m  |            |
| servi | ice/sonarqu  | ube-postgresql | -headless | s Cluste | erIP  | None       |       | <none></none> | 5432/TCP | 18m  |            |
| servi | ice/sonarqu  | ube-sonarqube  |           | Cluste   | erIP  | 10.109.132 | 205   | <none></none> | 9000/TCP | 18m  |            |
| NAME  |              |                |           | READY    | AGE   |            |       |               |          |      |            |
| state | efulset.app  | os/sonarqube-p | ostgresg  | l 1/1    | 18m   |            |       |               |          |      |            |
| state | efulset.app  | os/sonarqube-s | onarqube  | 1/1      | 18m   |            |       |               |          |      |            |

(La app se muestra ahora mismo por un port-forward de kubectl, más tarde veremos cómo configurar el ingress para acceder a él por una url)

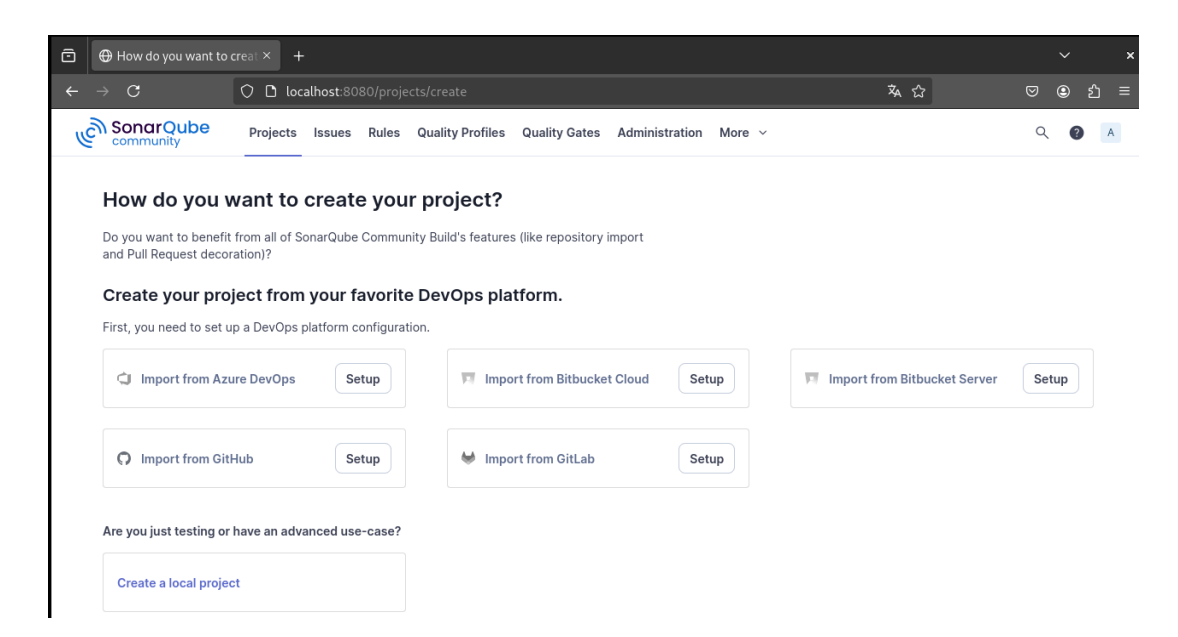

#### 3.6 Instalación de Prometheus y Grafana

Para la instalación de estas dos herramientas necesitaremos usar Helm.

Añadimos el repositorio de prometheus a helm y actualizamos los repositorios de helm

```
helm repo add prometheus-community
https://prometheus-community.github.io/helm-charts
helm repo update
```

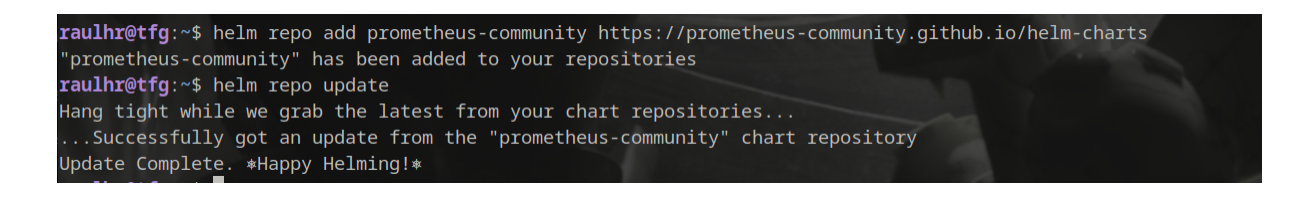

Creamos un nuevo namespace donde instalaremos las aplicaciones de monitoreo

helm install prometheus prometheus-community/kube-prometheus-stack
--create-namespace --namespace monitoreo

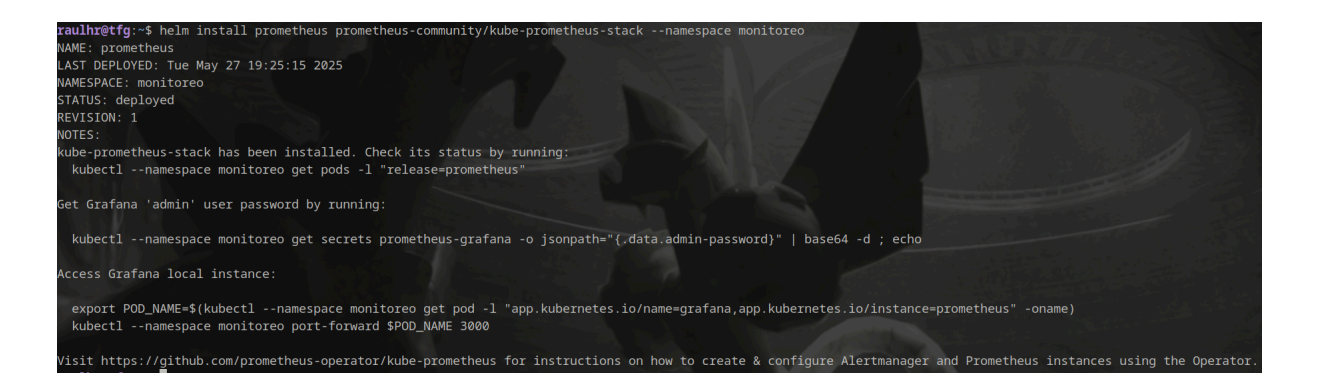

En la misma instalación nos muestra una guía de lo que puedes hacer para comenzar, pero nosotros lo configuraremos más tarde.

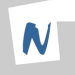

Podremos ver que está todo corriendo correctamente usando el siguiente comando

kubectl get all -n monitoreo

| <pre>raulhr@tfg:~\$ kubectl get all -n monitoreo</pre>       |           | 1        |         | No la como    | .8. |                          |                 | 1.20.20 |     |
|--------------------------------------------------------------|-----------|----------|---------|---------------|-----|--------------------------|-----------------|---------|-----|
| NAME                                                         |           | READY S  | TATUS   | RESTARTS      | AGE |                          |                 |         |     |
| pod/alertmanager-prometheus-kube-prometheus-alert            | manager-0 | 2/2 F    | lunning | 0             | 28  |                          |                 |         |     |
| pod/prometheus-grafana-77bcfb9bdb-2rn8k                      |           | 3/3 F    | lunning |               | 28  | n (* 1997)               |                 |         |     |
| pod/prometheus-kube-prometheus-operator-6bbd85b5f            | d-2t284   | 1/1 F    | lunning | 0             | 28  |                          |                 |         |     |
| <pre>pod/prometheus-kube-state-metrics-7457555cf7-xzlt</pre> | 1         | 1/1 F    | lunning |               | 28  | n la serie de la company |                 |         |     |
| pod/prometheus-prometheus-kube-prometheus-prometh            | eus-0     | 2/2 F    | lunning |               | 28  |                          |                 |         |     |
| <pre>pod/prometheus-prometheus-node-exporter-ngtd2</pre>     |           | 1/1 F    | lunning |               | 28  |                          |                 |         |     |
| NAME                                                         | ТҮРЕ      | CLUSTER- |         | EXTERNAL-     | IP  | PORT(S)                  |                 | AGE     |     |
| service/alertmanager-operated                                | ClusterIP | None     |         | <none></none> |     | 9093/TCP,909             | 4/TCP,9094/UDP  | 28m     |     |
| service/prometheus- <mark>grafana</mark>                     | ClusterIP | 10.111.1 | .65.144 | <none></none> |     | 80/TCP                   |                 | 28m     |     |
| service/prometheus-kube-prometheus-alertmanager              | ClusterIP | 10.109.1 |         | <none></none> |     | 9093/TCP,808             | 0/TCP           | 28m     |     |
| service/prometheus-kube-prometheus-operator                  | ClusterIP | 10.105.1 | 5.200   | <none></none> |     | 443/TCP                  |                 | 28m     |     |
| service/prometheus-kube-prometheus-prometheus                | ClusterIP | 10.102.1 | .32.143 | <none></none> |     | 9090/TCP,808             | 0/TCP           | 28m     |     |
| service/prometheus-kube-state-metrics                        | ClusterIP | 10.103.1 | 20.184  | <none></none> |     | 8080/TCP                 |                 | 28m     |     |
| service/prometheus-operated                                  | ClusterIP | None     |         | <none></none> |     | 9090/TCP                 |                 | 28m     |     |
| <pre>service/prometheus-prometheus-node-exporter</pre>       | ClusterIP | 10.105.1 | .08.158 | <none></none> |     | 9100/TCP                 |                 | 28m     |     |
| NAME                                                         | DESIRED   | CURRENT  | READY   | UP-TO-D       | ATE | AVAILABLE                | NODE SELECTOR   |         | AGE |
| <pre>daemonset.apps/prometheus-prometheus-node-exporte</pre> | r 1       |          |         |               |     |                          | kubernetes.io/c | s=linux | 28m |
| NAME                                                         | READY     | UP-TO-DA | TE AVA  | ILABLE A      | GE  |                          |                 |         |     |
| deployment.apps/prometheus-grafana                           | 1/1       |          |         | 2             | 8m  |                          |                 |         |     |
| deployment.apps/prometheus-kube-prometheus-operat            | or 1/1    |          |         | 2             | 8m  |                          |                 |         |     |
| <pre>deployment.apps/prometheus-kube-state-metrics</pre>     | 1/1       |          |         | 2             | 8m  |                          |                 |         |     |

Esto nos mostrará todo lo que ha generado la instalación previa que hemos hecho con helm en el namespace monitoreo.

Observamos que también aparece grafana de forma correcta.

| Ô        | 🧔 Home - Dashboards                                               |          |                                                                                                    |                                                                                                    |                                                                              |                                                         |                  |           |
|----------|-------------------------------------------------------------------|----------|----------------------------------------------------------------------------------------------------|----------------------------------------------------------------------------------------------------|------------------------------------------------------------------------------|---------------------------------------------------------|------------------|-----------|
| ←        | $\rightarrow$ C                                                   | 🗘 🗅 loca | lhost:3000/?orgId=1&from=nov                                                                                |                                                                                                    |                                                                              | <b>本</b> 公                                              | ⊠ @ á            | ე ≡       |
| Ø        | Grafana                                                           |          | Home > Dashboards > Ho                                                                                      |                                                                                                    | Q Search                                                                     |                                                         |                  | 8         |
| 6        | Home                                                              |          |                                                                                                    |                                                                                                    |                                                                              |                                                         |                  |           |
| □ ☆ 88 ⑨ |                                                                   |          | Welcome to G                                                                                                | Grafana Need                                                                                                    | help? <u>Documentation</u>                                                   | <u>Tutorials</u> <u>Community</u>                       | Public Slack     |           |
| #) 4 ⊗ © | Drilldown <b>Vew</b><br>Alerting<br>Connections<br>Administration |          | Basic<br>The steps below<br>will guide you to<br>quickly finish<br>setting up your<br>Grafana installation. | TUTORIAL<br>DATA SOURCE AND DASHBOARDS<br>Grafana fundamentals<br>Set up and understand Grafana if y<br>experience. This tutorial guides you<br>and covers the "Data source" and "<br>right. | ou have no prior<br>I through the entire process<br>Dashboards" steps to the | COMPLETE<br>Add your firs<br>source<br>Learn how in the | t data           | <u>el</u> |
|          |                                                                   |          | Dashboards<br>Starred dashboards<br>Recently viewed dashboard                                               | ts                                                                                                    | Latest from the blog                                                         | self-hosted Gr<br>s to Grafana Cl                       | afana<br>oud IRM |           |

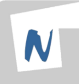

#### 3.7 Instalación de Loki

Una vez instalado Grafana, pasamos con la instalación de Loki, para ello agregaremos el repositorio de grafana a helm e instalaremos loki usando helm en el namespace monitoreo creado previamente.

helm repo add grafana https://grafana.github.io/helm-charts
helm repo update

helm install loki grafana/loki-stack --namespace monitoreo

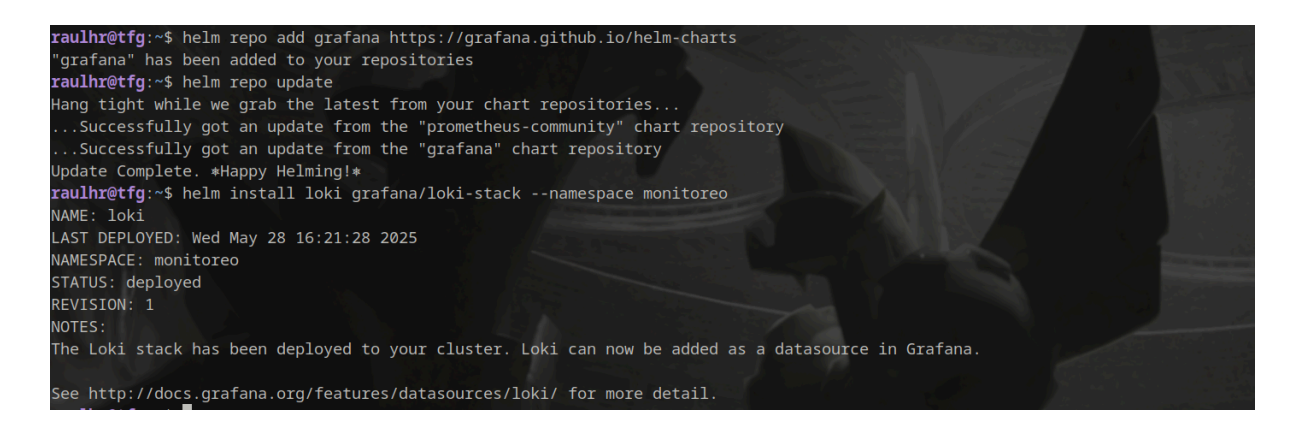

Comprobamos que esté instalado correctamente usando

kubectl get all -n monitoreo | grep loki

| raulhr@tfg:~\$ kubectl get all -n monito | oreo   grep | o loki    |        |         |               |          |               |       |       |
|------------------------------------------|-------------|-----------|--------|---------|---------------|----------|---------------|-------|-------|
| pod/loki-0                               |             |           | 1/1    | Running |               | 2m35s    |               |       |       |
| pod/loki-promtail-js92m                  |             |           | 1/1    | Running |               | 2m35s    |               |       |       |
| service/loki                             |             | ClusterIP | 10.111 | .88.165 | <none></none> | 3100/TCP |               | 2m36s |       |
| service/loki-headless                    |             | ClusterIP | None   |         | <none></none> | 3100/TCP |               | 2m36s |       |
| service/loki-memberlist                  |             | ClusterIP | None   |         | <none></none> | 7946/TCP |               | 2m36s |       |
| daemonset.apps/loki-promtail             |             |           |        |         |               |          | <none></none> |       | 2m36s |
| statefulset.apps/loki                    |             |           |        | 1/1     | 2m36s         |          |               |       |       |

Vemos que está todo corriendo sin ningún error.

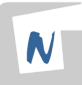

# 3.8 Instalación de Cloudflare

Necesitamos exponer las apps que tenemos en local a la red pública, para ello usaremos Cloudflared. Lo instalamos de la siguiente manera

```
curl -L
https://github.com/cloudflare/cloudflared/releases/latest/download
/cloudflared-linux-amd64 -o cloudflared
chmod +x cloudflared
sudo mv cloudflared /usr/local/bin/
```

```
raulhr@tfg:~$ curl -L https://github.com/cloudflare/cloudflared/releases/latest/download/cloudflared-linux-amd64 -o cloudflared
chmod +x cloudflared
sudo mv cloudflared /usr/local/bin/
```

Ahora ya podemos exponer nuestra app local a la red pública.

# 4. Creación del escenario y configuración del software.

Hemos observado haciendo

kubectl get all -n monitoreo

Que el pod de grafana está fallando

| <pre>raulhr@tfg:~\$ kubectl get all -n monitoreo</pre>                |       |                  |                |      |
|-----------------------------------------------------------------------|-------|------------------|----------------|------|
| NAME                                                                  | READY | STATUS           | RESTARTS       | AGE  |
| <pre>pod/alertmanager-prometheus-kube-prometheus-alertmanager-0</pre> | 2/2   | Running          | 2 (5m59s ago)  | 4d6h |
| pod/loki-0                                                            | 1/1   | Running          | 1 (5m59s ago)  | 4d6h |
| pod/loki-promtail-snnss                                               | 1/1   | Running          | 1 (5m59s ago)  | 4d6h |
| pod/prometheus-grafana-77bcfb9bdb-jxgf5                               | 2/3   | CrashLoopBackOff | 17 (2m15s ago) | 4d6h |

Comprobando los logs usando

```
kubectl logs -n monitoreo deployment/prometheus-grafana
```

Observamos que hay un fallo en un archivo de configuración llamado datasource.yaml

logger=provisioning t=2025-06-02T19:47:40.41603514Z level=error msg="Failed to provision data sources" error="Datasource provisioning error: datasource.yaml config is invalid. Only one datasource per organi zation can be marked as default" logger=provisioning t=2025-06-02T19:47:40.416064028Z level=error msg="Failed to provision data sources" error="Datasource provisioning error: datasource.yaml config is invalid. Only one datasource per organ ization can be marked as default"

Una vez hemos identificado el fallo, vamos a buscar dicho archivo

sudo find / -name \*datasource.yaml\*

raulhatefig:-\$ sudo find / -name \*datasource.yaml\*
find: '/run/user/1000/gvfs': Permiso denegado
find: '/run/user/112/gvfs': Permiso denegado
/var/lib/docker/volumes/minikube/\_data/lib/kubelet/pods/453c209d-61b2-4be4-b6ec-afdb4a126ba1/volumes/kubernetes.io-empty-dir/sc-datasources-volume/loki-stack-datasource.yaml
/var/lib/docker/volumes/minikube/\_data/lib/kubelet/pods/453c209d-61b2-4be4-b6ec-afdb4a126ba1/volumes/kubernetes.io-empty-dir/sc-datasources-volume/loki-stack-datasource.yaml

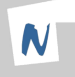

Una vez localizados los archivos que están fallando vamos a comprobar el contenido que tienen

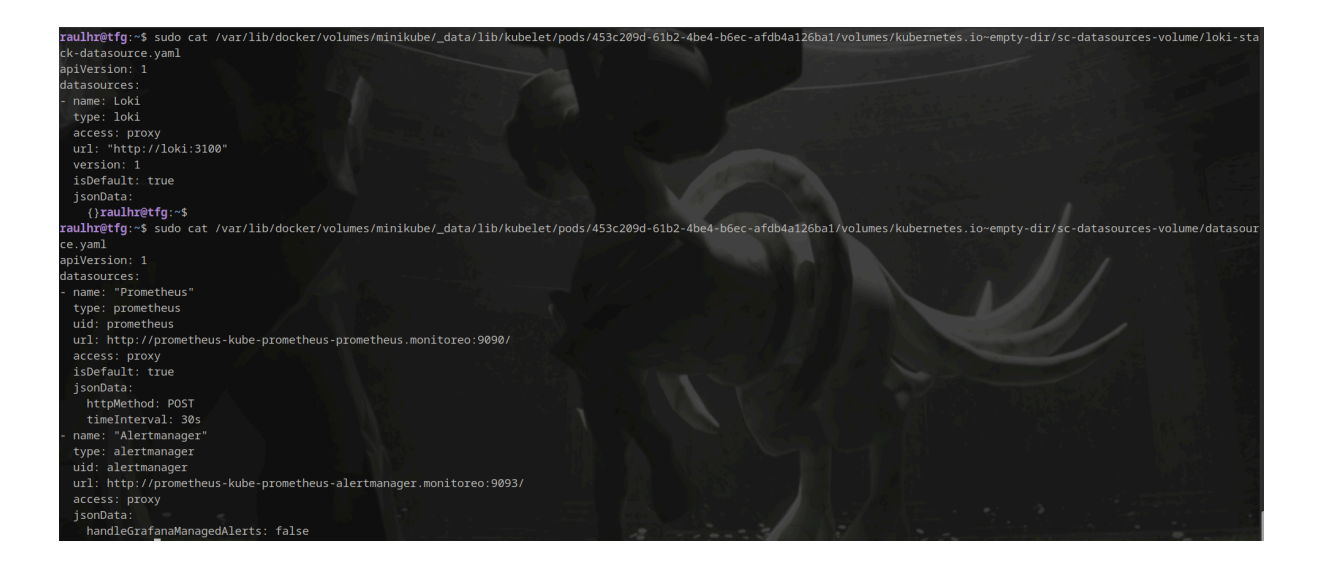

Observamos que ambos tienen la opción isDefault en true por lo que Grafana intenta obtener la información de forma predeterminada tanto de Loki como de Prometheus, por ello da fallo ya que solo puede tener uno de los dos configurado de manera predeterminada.

Lo más lógico es poner como predeterminado a Prometheus ya que es el principal recolector de métricas, para ello modificamos el archivo de loki y le ponemos el parámetro **isDefault** a **false** 

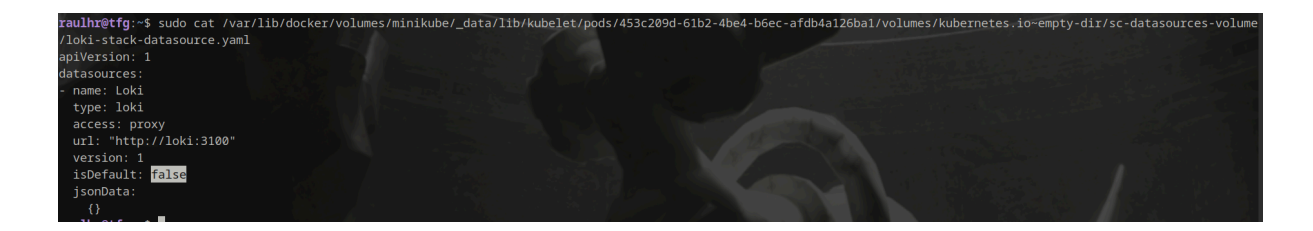

Ahora aplicamos los cambios para que el pod de Grafana comience a funcionar de manera correcta

```
kubectl rollout restart deployment prometheus-grafana -n monitoreo
```

raulhr@tfg:~\$ kubectl rollout restart deployment prometheus-grafana -n monitoreo
deployment.apps/prometheus-grafana restarted

Y comprobamos que ya funciona correctamente

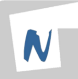

| <b>raulhr@tfg</b> :~\$ kubectl get pod/promethe | eus-grafa | ana-6c96d68 | 3598-6wwvn - | n monitoreo |
|-------------------------------------------------|-----------|-------------|--------------|-------------|
| NAME                                            | READY     | STATUS      | RESTARTS     | AGE         |
| prometheus-grafana-6c96d68598-6wwvn             | 3/3       | Running     | 0            | 65s         |

Para que este cambio sea persistente vamos a modificar el chart usado para instalar Loki

```
helm upgrade loki grafana/loki-stack \
    -n monitoreo \
    --set grafana.datasources."datasources\.yaml".apiVersion=1 \
    --set
grafana.datasources."datasources\.yaml".datasources[0].name=Loki \
    --set
grafana.datasources."datasources\.yaml".datasources[0].type=loki \
    --set
grafana.datasources."datasources\.yaml".datasources[0].url=http://loki
:3100 \
    --set
grafana.datasources."datasources\.yaml".datasources[0].access=proxy \
    --set
grafana.datasources."datasources\.yaml".datasources[0].isDefault=false
```

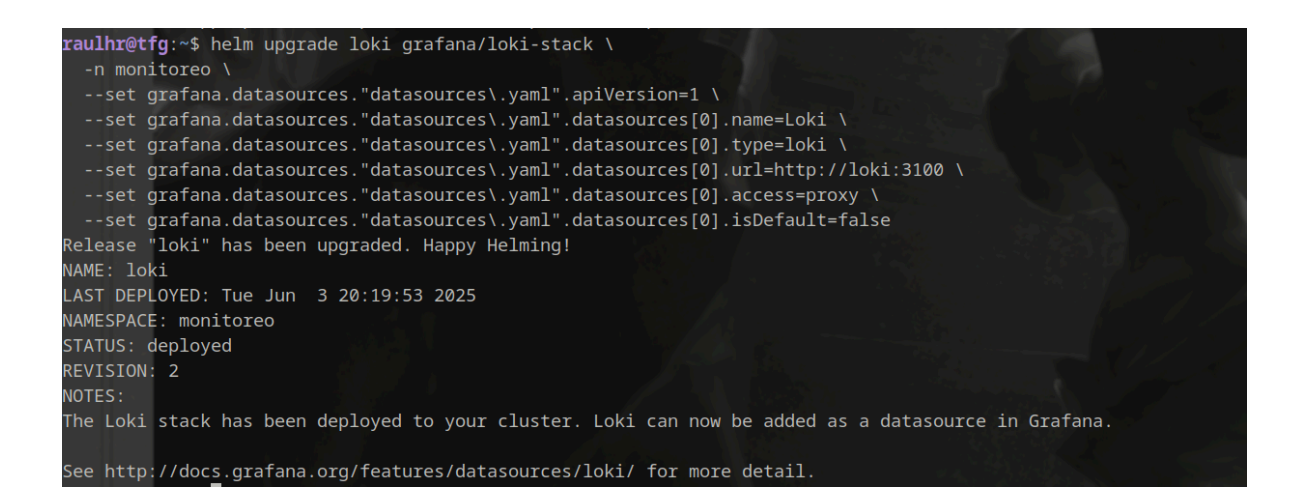

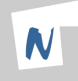

#### 4.1 Preparación del entorno

Pasamos a la creación del escenario. Lo primero que necesitaremos es una aplicación con un frontend y un backend para poder realizar tanto el monitoreo como la cobertura de código y los tests.

Para ello crearemos un nuevo namespace en kubernetes y ahí lanzaremos la aplicación

```
kubectl create namespace app
raulhr@tfg:~$ kubectl create namespace app
namespace/app created
```

Una vez creado el namespace procedemos a lanzar la aplicación. Para esta demostración me ha ayudado mi compañero de trabajo **Alejandro Salas** a crear la aplicación ya que es algo secundario al trabajo en sí. Dicha aplicación te solicita un registro y un login que irán a una base de datos externa. La app simula una votación con dos equipos de fútbol, Real Betis Balompié y Sevilla Fútbol Club.

La aplicación cuenta con tests unitarios, los podemos observar en los siguientes ficheros :

## 4.2 Tests unitarios

En nuestra aplicación podremos encontrar los tests unitarios en los siguientes ficheros :

| backend/src/auth/auth.service.spec.ts      |
|--------------------------------------------|
| backend/src/user/user.service.spec.ts      |
| backend/src/vote/vote.service.spec.ts      |
| frontend/src/App.test.jsx                  |
| frontend/src/components/AuthModal.test.jsx |
| frontend/src/components/Popup.test.jsx     |

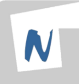

En cada uno de los anteriores ficheros podremos encontrar todos los tests unitarios para el código de nuestra aplicación, estos tests se lanzarán con jest en la ejecución del workflow de github actions y se guardará su porcentaje de cobertura en un archivo que posteriormente analizará sonarqube y nos mostrará el porcentaje de cobertura de código.

Encontramos la app en el siguiente repositorio de github : App Votos

Una vez tenemos la app vamos a tener que seguir unos pasos antes de poder desplegarla y hacer todo lo que queremos con github actions.

Primero debemos crear en el repositorio de GitHub donde tenemos alojada la app una serie de secretos que serán necesarios luego en el despliegue con github actions.

Para ello vamos a Ajustes/Settings dentro del repositorio donde está alojada la app

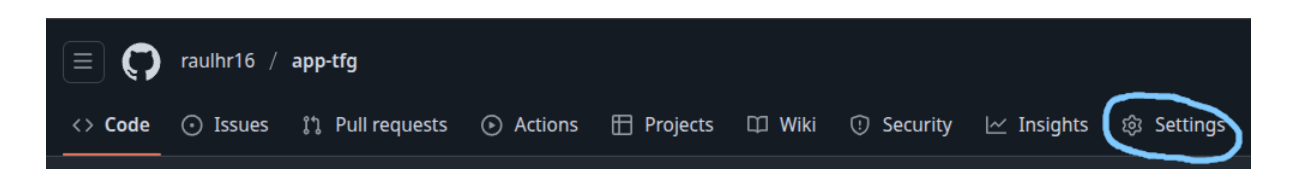

| 鐐 General                                                                                   | Actions secrets and variables                                                                                                    |
|---------------------------------------------------------------------------------------------|----------------------------------------------------------------------------------------------------|
| Access<br>A: Collaborators<br>ন্য Moderation options                                        | Secrets and variables allow you to manage reusable configuration data. Secrets are <b>encrypted</b> and are used for sensitive data. Learn more about encrypted secrets. Variables are shown as plain text and are used for <b>non-sensitive</b> data. Learn more about variables. |
| Code and automation<br>알 Branches<br>ⓒ Tags<br>다 Rules                                      | passed to workflows that are triggered by a pull request from a fork.           Secrets         Variables           Environment secrets                                                                                                    |
| <ul> <li>O Actions</li> <li>➢ Models</li> <li>⊗ Webhooks</li> <li>⊞ Environments</li> </ul> | This environment has no secrets.<br>Manage environment secrets                                                                                                    |
| 금 Codespaces<br>뜬 Pages                                                                     | Repository secrets                                                                                                    |
| Security   Advanced Security   Deploy keys  Secrets and variables                           | This repository has no secrets.<br>New repository secret                                                                                                    |
| Actions<br>Codespaces<br>Dependabot                                                         |                                                                                                    |

Y en la parte izquierda accedemos al apartado Actions dentro de Secrets and variables

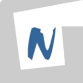

Ahora creamos los secretos necesarios

```
SONAR_TOKEN -> En SonarQube My Account > Security > Generate Token
DOCKER_USER -> Nombre usuario docker (raulhr16)
DOCKER_PASS -> Contraseña de dicho usuario
```

| Repository secrets New repository s |               |   |    |
|-------------------------------------|---------------|---|----|
| Name ≞↑                             | Last updated  |   |    |
| A DOCKER_PASS                       | now           | Ø | បិ |
|                                     | 1 minute ago  | Ø | បិ |
| A SONAR_TOKEN                       | 2 minutes ago | Ø | Û  |

Una vez tenemos los secretos creados en el repositorio de github y antes de seguir con el workflow vamos a configurar Cloudflared para poder acceder a grafana y sonar desde fuera.

Hay que asegurarnos previamente que tenemos configurado los servicios de grafana y sonarqube con la opción NodePort en vez de ClusterIP para poder acceder desde el exterior.

| <pre>raulhr@tfg:~\$ kubect1</pre> |             |                  |                |              |     |       |
|-----------------------------------|-------------|------------------|----------------|--------------|-----|-------|
| NAME                              | ТҮРЕ        | CLUSTER-IP       | EXTERNAL-IP    | PORT(S)      | AGE |       |
| prometheus-grafana                | NodePort    | 10.100.59.249    | <none></none>  | 80:31653/TCP | 9d  |       |
| <b>raulhr@tfg</b> :~\$ kubectl    | get service | e sonarqube-sona | rqube -n sonar | qube         |     |       |
| NAME                              | ТҮРЕ        | CLUSTER-IP       | EXTERNAL-IP    | PORT(S)      |     | AGE   |
| sonarqube-sonarqube               | NodePort    | 10.109.132.205   | <none></none>  | 9000:30703/T | СР  | 3d23h |

En caso de no tenerlos configurados de dicha manera, haremos un kubectl edit del servicio para modificarlo.

En mi caso prefiero usar como editor de texto Nano antes que vi por lo que ejecuto el siguiente export

```
export KUBE_EDITOR="nano"
```

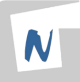

Una vez hecho esto ya podemos ejecutar el siguiente comando para editar el servicio que queramos usando nano

kubectl edit service (nombre del servicio) -n (nom namespace)

Ahora ya podemos exponer tanto sonarqube como grafana a la red externa con los siguiente comandos, primero creamos dos archivos donde se guardarán los logs y la dirección donde estarán alojadas nuestras apps

touch /tmp/sonar\_tunnel.log
touch /tmp/grafana\_tunnel.log

raulhr@tfg:~\$ touch /tmp/sonar\_tunnel.log
raulhr@tfg:~\$ touch /tmp/grafana\_tunnel.log

Una vez creado los archivos donde se guardarán los logs exponemos las apps

nohup cloudflared tunnel --url http://192.168.49.2:30703/ --no-autoupdate > /tmp/sonar tunnel.log 2>&1 &

Y ahora consultamos la url con el siguiente comando

head -n 6 /tmp/sonar\_tunnel.log

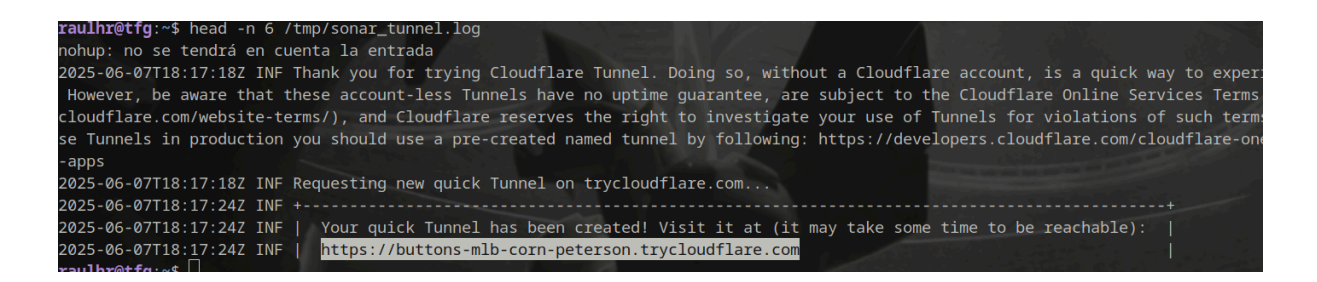

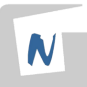

| C Peligroso buttons-mlb-corn-peterson.trycloudflare.com/projects/create                                                                                                    | 🕄 Google Lens 🖈         | ) D   (    | <b>(</b> ) : |
|----------------------------------------------------------------------------------------------------|-------------------------|------------|--------------|
| 🕫 ¡Bienvenido! 🗛 MOODLE 🎯 PLEDIN 3.0 🌵 Slack 🐙 Twitch 📭 YouTube 🥃 Docs 🐣 Redmine M GMAIL                                                                                                    | »   🗅 Todo:             | s los marc | adores       |
| Keep your instance current and get the latest SonarQube Community Build, available now.                                                                                                    |                         |            | >            |
| • There's a new version of SonarQube Server available. Upgrade to SonarQube Server and get access to enterprise features.                                                                                                    |                         |            | >            |
| SonarQube Projects Issues Rules Quality Profiles Quality Gates Administration More ~                                                                                                    |                         | Q 【        | A            |
| How do you want to create your project? Do you want to benefit from all of SonarQube Community Build's features (like repository import and Pull Request decoration)? Create your project from your favorite DevOps platform. First, you need to set up a DevOps platform configuration. |                         |            |              |
| 🗘 Import from Azure DevOps Setup 🗖 Import from Bitbucket Cloud Setup                                                                                                    | t from Bitbucket Server | Setup      |              |
| Import from GitHub     Setup                                                                                                    |                         |            |              |
| Are you just testing or nave an advanced use-case?                                                                                                    |                         |            |              |

Y ya tendríamos acceso a SonarQube desde el exterior.

Para grafana seguimos los mismos pasos

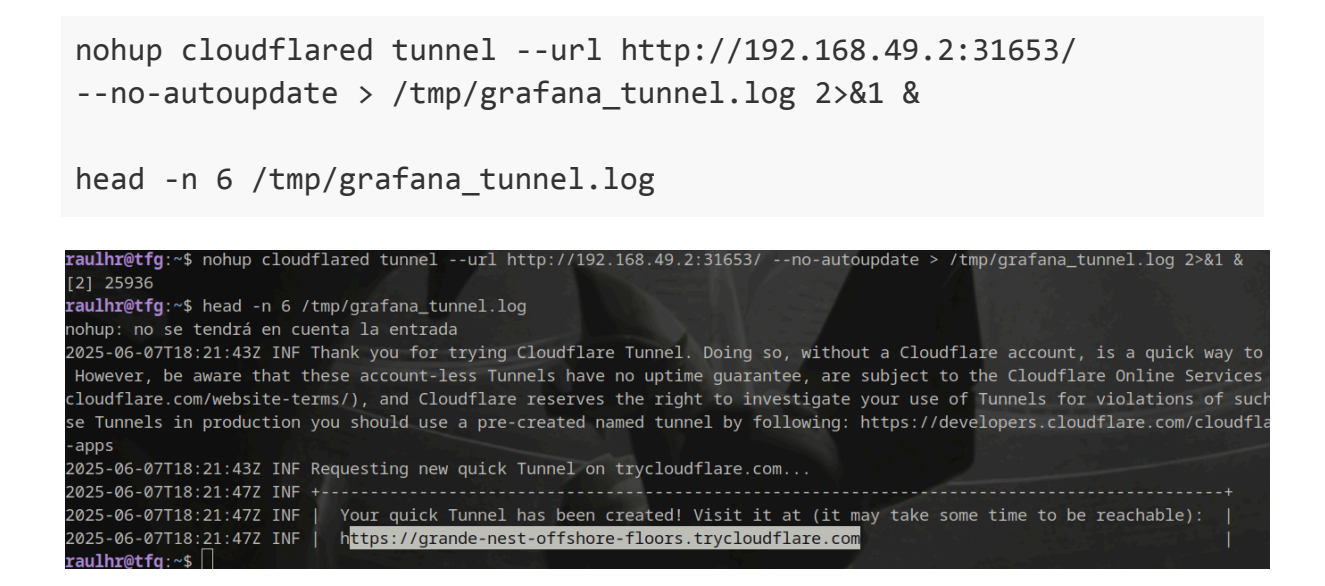

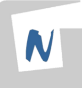

#### Y también tendremos ya acceso a grafana desde el exterior

| ÷           | → C OPeligroso gr    | ande-ne | st-offshore-floors.trycloudflare.c | om/?orgId=1&fron | n=now-6h&to=now&tin      | nezone=browser                             |          | \$               | រ រ         | <b>()</b> : |
|-------------|----------------------|---------|------------------------------------|------------------|--------------------------|--------------------------------------------|----------|------------------|-------------|-------------|
| FP ji       | Bienvenido! 🛕 MOODLE | 🎯 PL    | EDIN 3.0 💠 Slack 📮 Twit            | ch 🕒 YouTube     | 😑 Docs 🛛 🗥 Redm          | nine M GMAIL                               |          | 🗅 Tod            | os los ma   | ircadores   |
| Ø           | Grafana              |         | Home > Dashboards > Hom            |                  |                          | Q Search                                   |          |                  |             | 0 😓         |
| ۵           | Home                 |         |                                    |                  |                          |                                            |          |                  |             |             |
| ۵           | Bookmarks            |         |                                    |                  |                          |                                            |          |                  |             |             |
| ☆           | Starred              |         |                                    |                  |                          |                                            |          |                  |             |             |
| 88          | Dashboards           |         | Welcome to G                       | rafana           | Need he                  | IP? <u>Documentation</u> <u>Tut</u>        | orials ( | <u>Community</u> | Public S    | <u>ack</u>  |
| Ø           |                      |         |                                    |                  |                          |                                            |          |                  |             |             |
| <u>,8</u> , | Drilldown 🛛 🕫 New!   |         |                                    |                  |                          |                                            |          |                  |             |             |
| ¢           |                      |         |                                    |                  |                          |                                            |          | Ren              | nove this p | oanel       |
| Ø           | Connections          |         | Basic                              |                  |                          |                                            |          |                  |             |             |
| ۲           | Administration       |         | The steps below                    | TUTORIAL         |                          |                                            | CO       | MPLETE           |             |             |
|             |                      |         | will guide you to                  | Grafana fun      | damentals                |                                            | Ad       | ld your fi       | rst data    |             |
|             |                      |         | quickly finish                     | Cot up and upd   | erstand Orafana if you   | have no prior                              | so       | urce             |             |             |
|             |                      |         | Grafana installation.              | experience. Thi  | s tutorial guides you th | nave no prior<br>arough the entire process |          |                  |             |             |
|             |                      |         |                                    | and covers the   | "Data source" and "Da    | shboards" steps to the                     |          |                  |             |             |
|             |                      |         |                                    | right.           |                          |                                            | Lea      | arn how in th    | he docs r⁄a |             |
|             |                      |         |                                    | 1                |                          |                                            |          |                  | •           |             |
|             |                      |         |                                    |                  |                          |                                            |          |                  |             |             |

Una vez podemos acceder a sonarqube y grafana desde el exterior, debemos crear un proyecto en sonarqube donde subamos el resultado de la cobertura a nuestra app, para ello una vez logueados en la web haremos lo siguiente:

En la página principal de SonarQube una vez conectado con la cuenta de administrador pulsaremos en Create Project > Local project

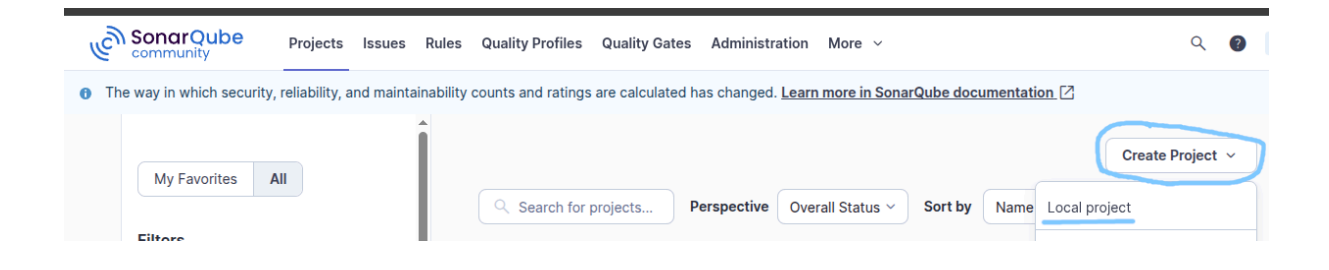

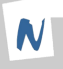

#### Ponemos el nombre que queramos y le damos a next

1 of 2

#### Create a local project

| app-bacl                          | -raulhr  |              |
|-----------------------------------|----------|--------------|
| Project key                       | * ()     |              |
| app-bacl                          | -raulhr  |              |
|                                   |          |              |
| Main brand                        | h name*  |              |
| Main brand                        | h name * |              |
| Main brand<br>main<br>The name of | h name*  | Learn More 2 |

Pulsamos sobre Use the global setting y pulsamos en Create project

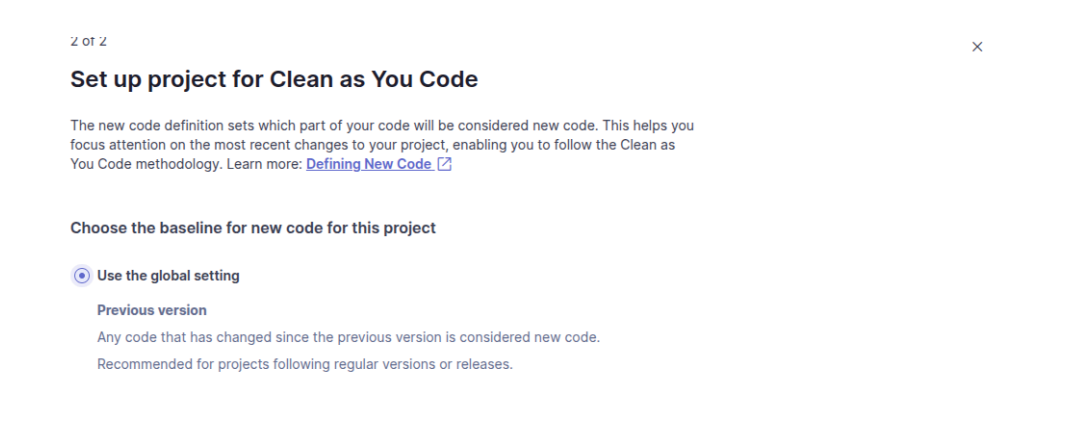

#### Y ya tendríamos el proyecto creado en Sonar

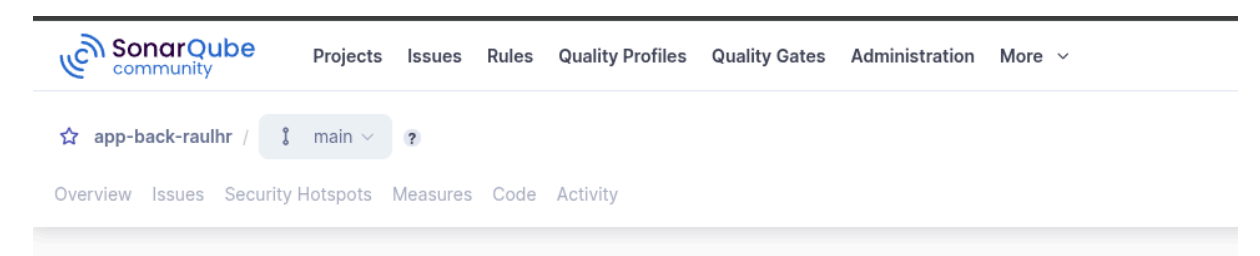

#### **Analysis Method**

Use this page to manage and set-up the way your analyses are performed.

Ahora repetimos los mismos pasos para crear otro proyecto para el frontend.

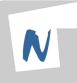

Una vez creados ambos proyectos comenzamos con la creación del workflow de github actions para automatizarlo todo, para ello clonamos la aplicación en un repositorio local usando el siguiente comando

git clone git@github.com:raulhr16/app-tfg.git

Y ya lo tendríamos, ahora pasamos a crear el archivo de configuración del workflow, para ello crearemos la carpeta .github/workflows y dentro de ella el archivo main.yml

mkdir -p .github/workflows
touch .github/workflows/main.yml

```
raulhr@tfg:~/app-votos$ mkdir -p .github/workflows
raulhr@tfg:~/app-votos$ touch .github/workflows/main.yml
```

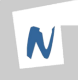

## 4.3 Workflow Github Actions

Una vez hecho esto creamos el flow que queremos, voy a ir explicando paso por paso que hace dicho flow.

```
name: CI/CD Pipeline
on:
    push:
        branches: [ "main" ]
    pull_request:
        branches: [ "main" ]
env:
    SONAR_HOST_URL: (url de sonar)
    SONAR_TOKEN: ${{ secrets.SONAR_TOKEN }}
    DOCKER_USER: ${{ secrets.DOCKER_USER }}
    DOCKER_PASS: ${{ secrets.DOCKER_PASS }}
    BACKEND_IMAGE: raulhr16/backend
    FRONTEND_IMAGE: raulhr16/frontend
```

Lo primero que hemos hecho ha sido especificar el nombre de la pipeline, indicamos que se ejecute cuando se hace un push en la rama main o en una pull request y especificamos las variables de entorno.

```
jobs:
test-y-analisis:
runs-on: ubuntu-latest
steps:
    name: Clonando repositorio
    uses: actions/checkout@v3
    name: Instalando node
    uses: actions/setup-node@v3
    with:
        node-version: 20
    name: Instalando dependencias de backend
    run: npm ci
    working-directory: backend
```

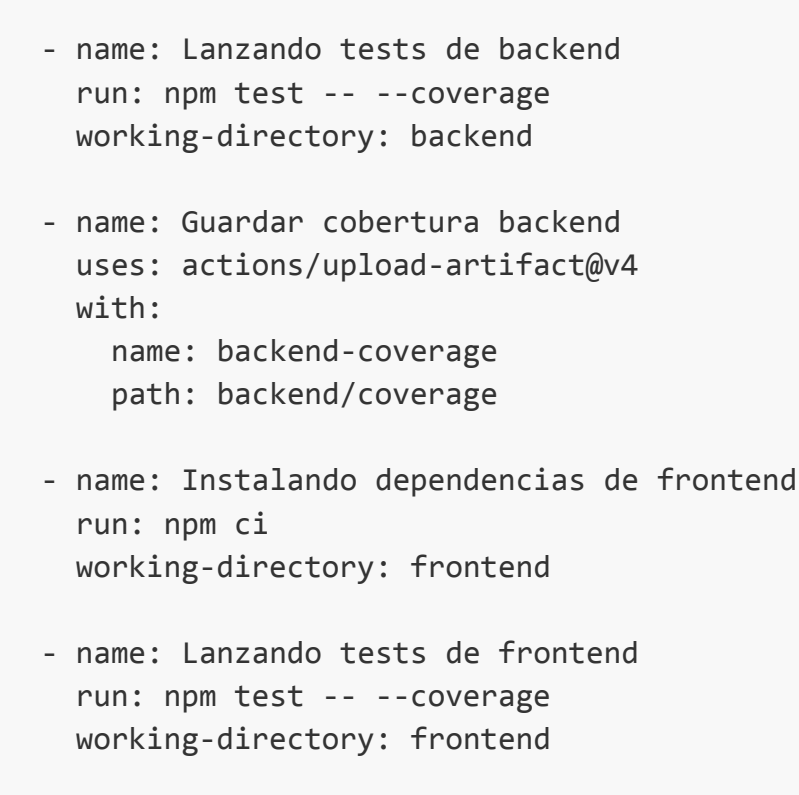

 name: Guardar cobertura frontend uses: actions/upload-artifact@v4 with: name: frontend-coverage path: frontend/coverage

Comenzamos con los pasos que ejecuta la pipeline, el primero es el test y análisis, en este paso vamos a clonar el repositorio en el agente, instalamos la versión 20 de node que es la que usa nuestra app, instalamos las dependencias y comenzamos a lanzar los tests. Los tests hay que lanzarlos con la opción --coverage para que cree un archivo con el resultado de la cobertura y así luego sonar podrá leer dicho archivo. Una vez creado dicho fichero hay que guardarlo como un artefacto para que luego en el siguiente paso el agente que se ejecute pueda descargarse el informe.

```
analisis-frontend:
   needs: test-y-analisis
   runs-on: ubuntu-latest
   steps:
     - name: Clonando repositorio
       uses: actions/checkout@v3
     - name: Descargar cobertura frontend
       uses: actions/download-artifact@v4
       with:
         name: frontend-coverage
         path: frontend/coverage
     - name: Escanear frontend
       uses: SonarSource/sonarcloud-github-action@master
       with:
         args: >
           -Dsonar.host.url=${{ env.SONAR_HOST_URL }}
           -Dsonar.token=${{ env.SONAR_TOKEN }}
           -Dsonar.projectBaseDir=frontend
     - name: Esperar quality gate frontend
       uses: warchant/setup-sonar-scanner@v7
       with:
         sonar-token: ${{ env.SONAR_TOKEN }}
```

En este paso analizamos la cobertura del frontend, añadimos la condición de que el primer paso tiene que salir en verde para que se ejecute este paso y luego la configuración de sonar necesaria.

```
analisis-backend:
   needs: test-y-analisis
   runs-on: ubuntu-latest
   steps:
     - name: Clonando repositorio
       uses: actions/checkout@v3
     - name: Descargar cobertura backend
       uses: actions/download-artifact@v4
       with:
         name: backend-coverage
         path: backend/coverage
     - name: Escaneando el backend
       uses: SonarSource/sonarcloud-github-action@master
       with:
         args: >
           -Dsonar.host.url=${{ env.SONAR_HOST_URL }}
           -Dsonar.token=${{ env.SONAR TOKEN }}
           -Dsonar.projectBaseDir=backend
     - name: Esperar quality gate backend
       uses: warchant/setup-sonar-scanner@v7
       with:
         sonar-token: ${{ env.SONAR_TOKEN }}
```

Lo mismo que hemos explicado anteriormente pero en este caso para el backend.

```
quality-gate:
    needs: [analisis-frontend, analisis-backend]
    runs-on: ubuntu-latest
    steps:
    - run: echo "Ambos quality gates completados"
```

Con este paso nos aseguramos de que pasen bien ambos análisis.

```
build-and-push:
   needs: quality-gate
    runs-on: ubuntu-latest
   steps:
      - name: Clonando repositorio
       uses: actions/checkout@v3
      - name: Iniciando sesión en docker
        run: echo "${{ env.DOCKER_PASS }}" | docker login -u "${{
env.DOCKER USER }}" --password-stdin
      - name: Buildeando y pusheando la última versión del backend
        run:
          docker build -t $BACKEND IMAGE:$GITHUB RUN NUMBER
./backend
          docker push $BACKEND IMAGE:$GITHUB RUN NUMBER
      - name: Buildeando y pusheando la última versión del
frontend
        run:
          docker build -t $FRONTEND_IMAGE:$GITHUB_RUN_NUMBER
./frontend
          docker push $FRONTEND_IMAGE:$GITHUB_RUN_NUMBER
```

Y en este último paso creamos la imágen de nuestra app después de habernos asegurado que pasa bien la cobertura con sonar y subimos la nueva versión de la app a docker-hub.

| 😑 🌎 raulhr16 / app-votos                                                                                                    | Q Type                                                            | ) to search                     | 9 •   + • O II @               |
|----------------------------------------------------------------------------------------------------|-------------------------------------------------------------------|---------------------------------|--------------------------------|
| <> Code 📫 Pull requests 🕞 Actions [                                                                                                    | 🗄 Projects 🖽 Wiki 😲 Security 🗠                                    | Insights ෯ Settings             |                                |
| <ul> <li>← CI/CD Pipeline</li> <li>✓ fixed coverage exceptions #1.</li> </ul>                                                          | 2                                                                 |                                 | Re-run all jobs                |
| G Summary                                                                                                    | Triggered via push 1 hour ago<br>& raulhr16 pushed ∻ ad069a0 main | Status Total dura Success 3m 7s | ation Artifacts<br><b>2</b>    |
| <ul> <li>cest-y-analisis</li> <li>analisis-frontend</li> <li>analisis-backend</li> <li>quality-gate</li> <li>build-and-push</li> </ul> | main.yml<br>on: push<br>text-y-analisis                           | 21 • Juaity-gate                | 25 🔹 🔹 build-and-push 🛛 1m 216 |
| Run details                                                                                                    | analisis-backend                                                  |                                 |                                |

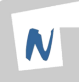

Y comprobamos que han pasado bien ambos proyectos de sonar, tanto del frontend como del backend.

Frontend

| SonarQube Projects                                                         | Issues Rules Quality Profiles (                   | Quality Gates Administration | More ~                                                     | Q                          |
|----------------------------------------------------------------------------|---------------------------------------------------|------------------------------|------------------------------------------------------------|----------------------------|
| app-front-raulhr / 🚶 main 💌                                                | ~ 3                                               |                              |                                                            |                            |
| view Issues Security Hotspots M                                            | Measures Code Activity                            |                              | Proj                                                       | ject Settings 🐱 Project li |
| main                                                                       |                                                   | 359 Lines of Code • Ver      | sion not provided • 🕥 Set as hom                           | nepage 🕞 Take the T        |
| Quality Gate ()                                                            |                                                   |                              |                                                            | Last analysis <b>1 hou</b> |
| Passed                                                                     |                                                   |                              |                                                            |                            |
| A The last analysis has warning                                            | s. <u>See details</u>                             |                              |                                                            |                            |
|                                                                            |                                                   |                              |                                                            |                            |
| New Code Overall Code                                                      | e                                                 |                              |                                                            |                            |
| New Code Overall Code                                                      | •                                                 |                              |                                                            |                            |
| New Code Overall Code                                                      | Reliability                                       |                              | Maintainability                                            |                            |
| New Code<br>Overall Code<br>Security<br>O Open issues                      | Reliability  A 6 Open issue                       | ies                          | B 5 Open issues                                            | A)                         |
| New Code Overall Code Security O Open issues Accepted issues               | Reliability<br>A 6 Open issu<br>Coverage          | ies                          | B 5 Open issues<br>Duplications                            | (2                         |
| New Code Overall Code<br>Security<br>O Open issues<br>Accepted issues<br>O | Reliability<br>A 6 Open issu<br>Coverage<br>97.0% | ies                          | B Maintainability<br>5 Open issues<br>Duplications<br>0.0% | •                          |

# Backend

| pp-back-raulhr / 🕻 main 💌 🗸                                                    | ?            |                              |                      |                                  |                               |
|--------------------------------------------------------------------------------|--------------|------------------------------|----------------------|----------------------------------|-------------------------------|
| iew Issues Security Hotspots Mea                                               | sures Code / | Activity                     |                      | Project S                        | ettings v Project Info        |
| main                                                                           |              | 561 Lines of                 | Code • Version not p | rovided 🔹 🎧 Set as homepag       | ge Take the Tou               |
| Quality Gate ① Passed  The last analysis has warnings. § New Code Querall Code | ee details   |                              |                      |                                  | Last analysis <b>1 hour</b> a |
| Security<br>O Open issues                                                      | A            | Reliability<br>O Open issues | A                    | Maintainability<br>8 Open issues | A                             |
| Accepted issues                                                                |              | Coverage                     |                      | Duplications                     |                               |
| O<br>Valid issues that were not fixed                                          | 3            | 100%                         | 0                    | 0.0%                             | $\bullet$                     |

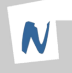

Y comprobamos que se ha subido la última versión de la imágen a docker-hub

# Frontend

| raulhr16/1<br>Last pushed a      | fronte   | nd ⊚<br>our ago ∙ Re | pository size: 23.1 MB |                                      |                    | Docker commands<br>To push a new tag to this<br>repository:                |
|----------------------------------|----------|----------------------|------------------------|--------------------------------------|--------------------|----------------------------------------------------------------------------|
| Add a descript<br>Add a category | ion D    | 0<br>0               |                        |                                      |                    | docker push raulhr16/frontend:tag<br>name                                  |
| General                          | Tags     | Image Mana           | agement BETA Collabo   | rators Webhooks                      | Settings           | •                                                                          |
| Tags                             |          |                      | 🕅 DOCKE                | ER SCOUT INACTIVE<br><u>Activate</u> |                    | <b>build</b> cloud                                                         |
| This repos                       | itory co | ntains 4 tag(s       | ).                     |                                      | Build w            | ith                                                                        |
| Tag                              | 0S       | Туре                 | Pulled                 | Pushed                               | Docke              | er Build Cloud                                                             |
| • 12                             | ۵        | Image                | less than 1 day        | about 1 hour                         | Acceler<br>based l | rate image build times with access to cloud-<br>builders and shared cache. |

# Backend

| raulhr16/<br>Last pushed a     | backe     | nd 🌀<br>Iour ago 🔹 Rep | ository size: 326.8 MB | Docker commands<br>To push a new tag to this<br>repository: |                                                   |
|--------------------------------|-----------|------------------------|------------------------|-------------------------------------------------------------|---------------------------------------------------|
| Add a descrip<br>Add a categol | rtion //  | 0<br>0                 |                        |                                                             | docker push raulhr16/backend:tagn<br>ame          |
| General                        | Tags      | lmage Manag            | gement (BETA) Collabo  | orators Webhooks                                            | Settings                                          |
| Tags                           |           |                        | 🔀 роск                 | ER SCOUT INACTIVE<br><u>Activate</u>                        | 🔷 buildcloud                                      |
| This repo                      | sitory co | ntains 4 tag(s)        |                        |                                                             | Build with<br>Docker Build Cloud                  |
| Tag                            | ŌS        | Туре                   | Pulled                 | Pushed                                                      | Accelerate image build times with access to cloud |
| • 12                           | ۵         | Image                  | less than 1 day        | about 1 hour                                                | based builders and shared cache.                  |

Vemos que efectivamente ambas imágenes se han subido de forma correcta y con el tag de la run de github actions.

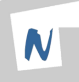

# 4.4 Despliegue de la App

Ahora comenzamos con el despliegue de la aplicación en local y con la conexión con grafana, prometheus y loki.

Para el despliegue de la app en local usaremos kubernetes, crearemos los siguiente ficheros de configuración para poder desplegarla

## secreto-db.yaml

```
apiVersion: v1
kind: Secret
metadata:
   name: secreto-db
   namespace: app
type: Opaque
data:
   POSTGRES_DB: dGZn
   POSTGRES_USER: cmF1bGhy
   POSTGRES_PASSWORD: cmF1bGhy
```

#### postgres-deployment.yaml

```
apiVersion: apps/v1
kind: Deployment
metadata:
  name: postgres
  namespace: app
spec:
  replicas: 1
  selector:
    matchLabels:
      app: postgres
  template:
    metadata:
      labels:
        app: postgres
    spec:
      containers:
        - name: postgres
          image: postgres:15
          ports:
```

```
- containerPort: 5432
    env:
      - name: POSTGRES DB
        valueFrom:
          secretKeyRef:
            name: secreto-db
            key: POSTGRES DB
      - name: POSTGRES_USER
        valueFrom:
          secretKeyRef:
            name: secreto-db
            key: POSTGRES_USER
      - name: POSTGRES_PASSWORD
        valueFrom:
          secretKeyRef:
            name: secreto-db
            key: POSTGRES_PASSWORD
    volumeMounts:
      - name: postgres-data
        mountPath: /var/lib/postgresql/data
volumes:
  - name: postgres-data
    emptyDir: {}
```

#### postgres-service.yaml

```
apiVersion: v1
kind: Service
metadata:
   name: postgres
   namespace: app
spec:
   selector:
    app: postgres
   ports:
        - port: 5432
        targetPort: 5432
```

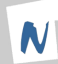

#### backend-deployment.yaml

```
apiVersion: apps/v1
kind: Deployment
metadata:
  name: backend
  namespace: app
spec:
  replicas: 1
  selector:
    matchLabels:
      app: backend
  template:
    metadata:
      labels:
        app: backend
    spec:
      containers:
        - name: backend
          image: raulhr16/backend:12
          ports:
            - containerPort: 3000
          env:
            - name: DB_HOST
              value: postgres
            - name: DB PORT
              value: "5432"
            - name: DB USER
              valueFrom:
                secretKeyRef:
                  name: secreto-db
                  key: POSTGRES USER
            - name: DB_PASS
              valueFrom:
                secretKeyRef:
                  name: secreto-db
                  key: POSTGRES_PASSWORD
            - name: DB NAME
              valueFrom:
                secretKeyRef:
                  name: secreto-db
                  key: POSTGRES_DB
```

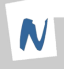

#### backend-service.yaml

```
apiVersion: v1
kind: Service
metadata:
   name: backend
   namespace: app
spec:
   selector:
    app: backend
   ports:
        - port: 3000
        targetPort: 3000
```

# frontend-deployment.yaml

```
apiVersion: apps/v1
kind: Deployment
metadata:
  name: frontend
 namespace: app
spec:
  replicas: 1
  selector:
    matchLabels:
      app: frontend
  template:
    metadata:
      labels:
        app: frontend
    spec:
      containers:
        - name: frontend
          image: raulhr16/frontend:12
          ports:
            - containerPort: 80
```

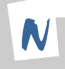

## frontend-service.yaml

```
apiVersion: v1
kind: Service
metadata:
   name: frontend
   namespace: app
spec:
   type: NodePort
   selector:
      app: frontend
   ports:
      - port: 80
      targetPort: 80
      nodePort: 30080
```

Una vez creado todos los archivos de configuración los desplegamos usando

kubectl apply -f .

```
raulhr@tfg:~/app-k8s$ kubectl apply -f .
deployment.apps/backend created
service/backend created
deployment.apps/frontend created
service/frontend created
deployment.apps/postgres created
service/postgres created
secret/secreto-db created
```

## Y comprobamos que está funcionando bien

| raulhr@tfg:~/app-k            | 8s\$ kubectl | get all | -n app  | and the second |       |           | N MARK                                    |  |
|-------------------------------|--------------|---------|---------|----------------|-------|-----------|-------------------------------------------|--|
| NAME                          |              | READY   | STATUS  | RESTARTS       |       | AGE       |                                           |  |
| pod/backend-8476fd            | 17847-fxzkj  | 1/1     | Running | , 1 (55s a     | igo)  | 2m14s     |                                           |  |
| pod/frontend-69f85            | 5f85c-rsq8m  | 1/1     | Running | 0              |       | 2m14s     |                                           |  |
| pod/postgres-7d979            | b96c8-4gwxd  | 1/1     | Running | 0              |       | 2m13s     |                                           |  |
| NAME                          | ТҮРЕ         | CLUSTER | -IP     | EXTERNAL-IP    | POR   | T(S)      | AGE                                       |  |
| service/backend               | ClusterIP    | 10.107. | 60.229  | <none></none>  | 300   | 0/TCP     | 2m14s                                     |  |
| service/frontend              | NodePort     | 10.106. | 226.53  | <none></none>  | 80:   | 30080/TCP | 2m14s                                     |  |
| service/postgres              | ClusterIP    | 10.102. | 17.129  | <none></none>  | 543   | 2/TCP     | <b>2</b> m13s                             |  |
| NAME                          | REA          | DY UP-  | TO-DATE | AVAILABLE      | AGE   |           |                                           |  |
| deployment.apps/ba            | ckend 1/1    | 1       |         | 1              | 2m14  |           |                                           |  |
| <pre>deployment.apps/fr</pre> | ontend 1/1   | 1       |         | 1              | 2m14  |           |                                           |  |
| deployment.apps/pc            | stgres 1/1   | 1       |         | 1              | 2m13  |           |                                           |  |
| NAME                          |              |         | DESIRED | CURRENT        | READY | AGE       |                                           |  |
| replicaset.apps/ba            | ckend-8476fd | 7847    | 1       | 1              |       | 2m14s     |                                           |  |
| replicaset.apps/fr            | ontend-69f85 | 5f85c   | 1       | 1              | 1     | 2m14s     |                                           |  |
| replicaset.apps/pc            | stgres-7d979 | b96c8   | 1       | 1              | 1     | 2m13s     | $\langle \langle \rangle \rangle_{\rm b}$ |  |

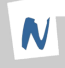

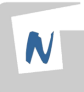

# Ahora vamos a probar la app

| Ō | 🟶 React App     | × +                                                        |                                                                       |                                        | ~ | :   | × |
|---|-----------------|------------------------------------------------------------|-----------------------------------------------------------------------|----------------------------------------|---|-----|---|
| ← | $\rightarrow$ C | ⑦ ♣ ⊶ 192.168.49.2:30080                                   |                                                                       | 來 ☆                                    | ۹ | മ ≡ |   |
|   |                 |                                                            |                                                                       |                                        |   |     |   |
|   |                 | <b>Sevilla FC</b><br>Sevilista hasta la muerte<br>Votos: 0 | Iniciar sesión<br>raul<br><br>Entrar<br>¿No tienes cuenta? Regístrate | Real Betis<br>Manquepierda<br>Votos: 1 |   |     |   |
|   |                 |                                                            |                                                                       |                                        |   |     |   |

Y efectivamente funciona bien.

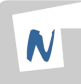

# 4.5 Grafana, prometheus y loki

Ya podemos comenzar con la configuración de los observadores. Para ello lo primero que haremos será iniciar sesión como administrador en Grafana.

| Ø             | Grafana                                                          | Home > Dashboards > Hon                                         |                                                    |          | Q Search                           |                           | ctrl+k + ~   🕐 [                                                                                                    |
|---------------|------------------------------------------------------------------|-----------------------------------------------------------------|----------------------------------------------------|----------|------------------------------------|---------------------------|----------------------------------------------------------------------------------------------------|
| ۵             | Home                                                             |                                                                 |                                                    |          |                                    |                           | admin                                                                                                    |
| 口<br>☆ 器<br>⑨ | Bookmarks<br>Starred<br>Dashboards<br>Explore                    | Welcome to G                                                    | rafana                                             | Need he  | IP? <u>Documentation</u> <u>Tu</u> | torials <u>Cor</u>        | <ul> <li>III Profile</li> <li>➡ Notification history</li> <li>△ Change password</li> <li>➡ Change thema</li> </ul>                                            |
| <u>(8</u> ,   | Drilldown <b>Ø New!</b><br>Metrics<br>Logs<br>Traces<br>Profiles | Basic<br>The steps below<br>will guide you to<br>quickly finish | TUTORIAL<br>DATA SOURCE AND DA<br>Grafana fundamer | SHBOARDS |                                    | COMPL<br>Add yc<br>source | <ul> <li>Grange theme</li> <li>⇒ Enable klosk mode</li> <li>&gt;&gt; Latest from the blog</li> <li>⇒&gt; Sign out</li> <li>&gt;&gt; Dur first data</li> </ul> |

Una vez dentro de grafana vamos a asegurarnos de que tenemos los plugins necesarios para usar loki y prometheus instalados

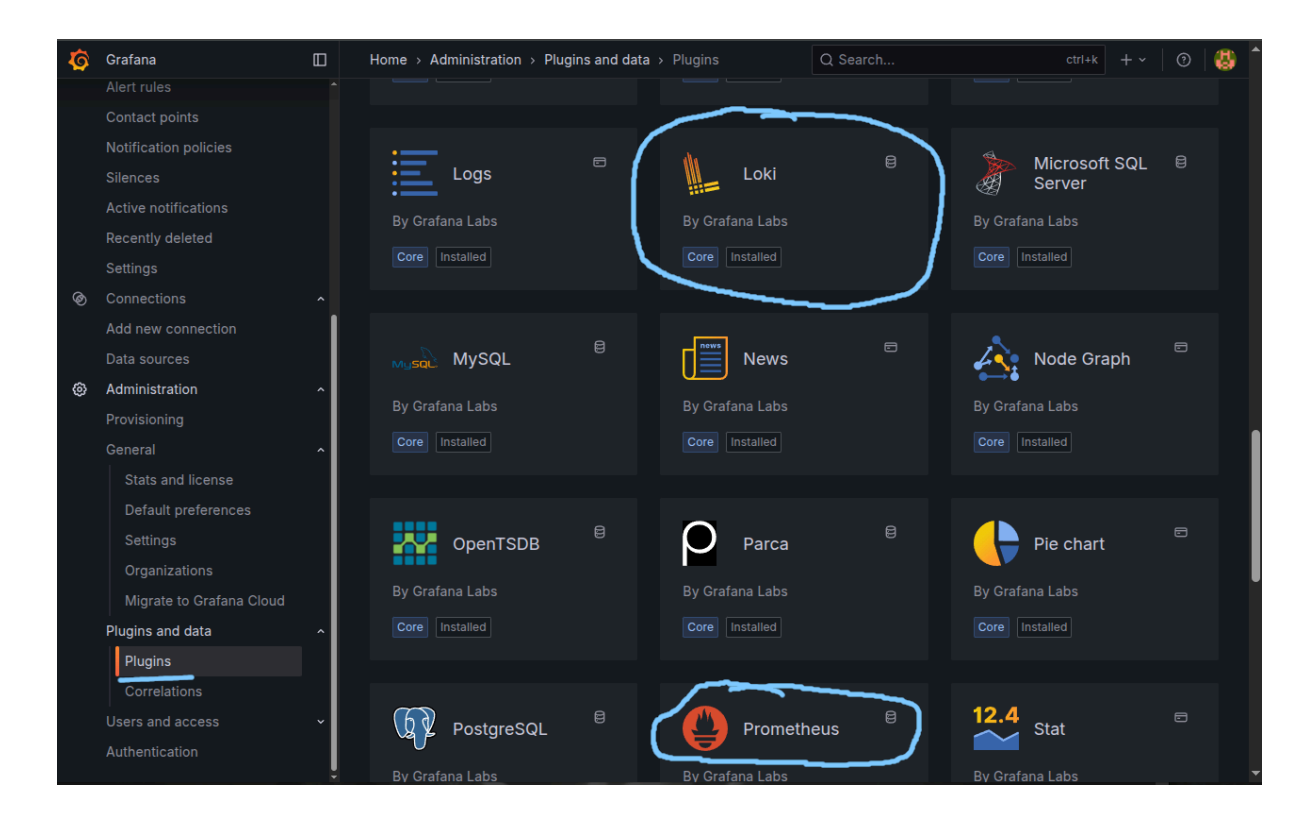

Si no tuviéramos alguno de esos dos nos lo instalaremos introduciendo el nombre en el buscador y luego pulsando el botón de instalar.

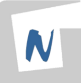

Una vez tenemos ambos plugins instalados pasamos a añadir en grafana ambas fuentes de datos, para ello iremos a la pestaña Data sources > add new datasource

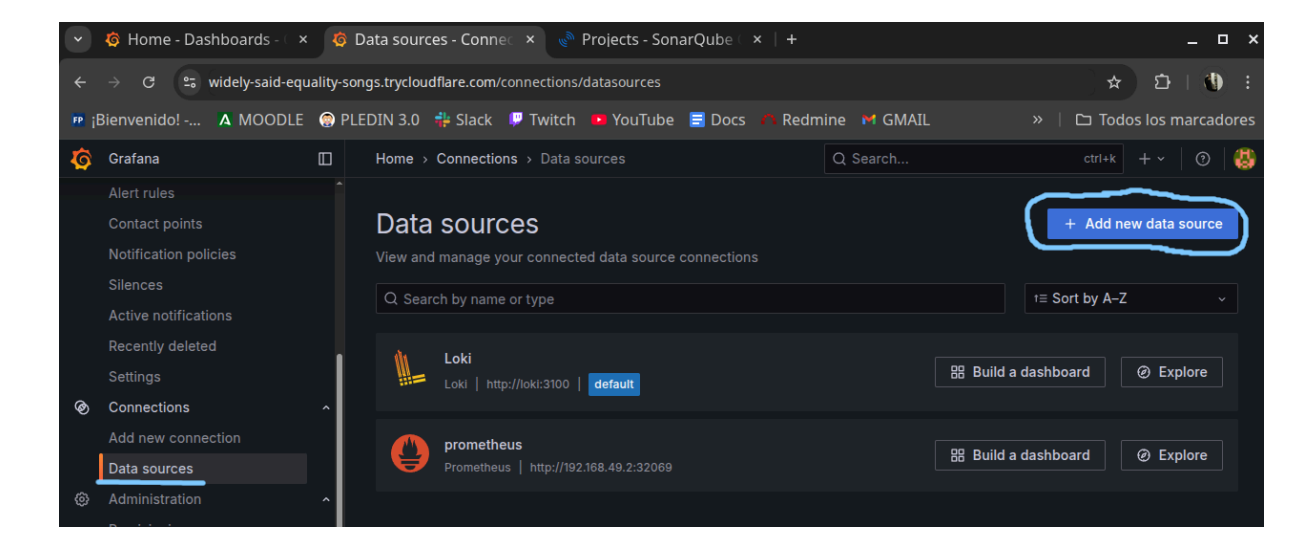

Una vez pulsamos dicha opción nos saldrá el siguiente menú

| Ø | Grafana             |   | Home → Con   | nections > Data sources > Add data source                            | Q Search | ctrl+k | + ~ | 0 |
|---|---------------------|---|--------------|----------------------------------------------------------------------|----------|--------|-----|---|
|   |                     |   | Time series  | databases                                                            |          |        |     |   |
|   |                     |   |              |                                                                      |          |        |     |   |
|   |                     |   |              | Prometheus Open source time series database & alerting               |          |        |     |   |
|   |                     |   | A            |                                                                      |          |        |     |   |
|   |                     |   |              |                                                                      |          |        |     |   |
|   |                     |   |              | Graphite                                                             |          |        |     |   |
|   |                     |   | <b>1</b>     |                                                                      |          |        |     |   |
| Ø | Connections         | ^ |              |                                                                      |          |        |     |   |
|   | Add new connection  |   |              |                                                                      |          |        |     |   |
|   | Data sources        |   |              | InfluxDB<br>Open source time series database                         |          |        |     |   |
| ۲ | Administration      | ^ |              |                                                                      |          |        |     |   |
|   |                     |   |              |                                                                      |          |        |     |   |
|   |                     | ^ |              | OpenTSDB                                                             |          |        |     |   |
|   |                     |   |              |                                                                      |          |        |     |   |
|   | Default preferences |   |              |                                                                      |          |        |     |   |
|   |                     |   | l ogging & d | locument databases                                                   |          |        |     |   |
|   |                     |   | 2099.19 0 0  |                                                                      |          |        |     |   |
|   |                     |   | th           | Loki                                                                 |          |        |     |   |
|   |                     | ^ | <u></u>      | Like Prometheus but for logs. OSS logging solution from Grafana Labs |          |        |     |   |
|   |                     |   |              |                                                                      |          |        |     |   |

Aquí seleccionaremos la fuente de datos que queramos añadir, recordad que tenemos que añadir tanto Loki como Prometheus, como ejemplo usaré Prometheus

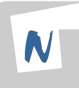

| Ø | Grafana                  |   | Home > Connections > Data sources > prometheus-1                                                      | Q Search                            | ctrl+k + ~   💿   🐫             |
|---|--------------------------|---|----------------------------------------------------------------------------------------------------|-------------------------------------|--------------------------------|
|   |                          |   |                                                                                                    |                                     |                                |
| ¢ |                          |   | prometheus-1                                                                                          | Type Alerting                       | Explore data Build a dashboard |
|   |                          |   |                                                                                                    | Prometheus Supported                |                                |
|   |                          |   |                                                                                                    |                                     |                                |
|   |                          |   |                                                                                                    |                                     |                                |
|   |                          |   | NA Settings BB Dashboards                                                                             |                                     |                                |
|   |                          |   |                                                                                                    |                                     |                                |
|   |                          |   | Configure your Prometheus data source below                                                           |                                     | ×                              |
|   |                          |   | Or skip the effort and get Prometheus (and Loki) as fully-managed, scalable, an<br>Grafana Cloud plan | nd hosted data sources from Grafana | Labs with the free-forever     |
| Ø | Connections              | ~ |                                                                                                    |                                     |                                |
|   | Add new connection       |   |                                                                                                    |                                     |                                |
|   | Data sources             |   | Name ③ prometheus-1 Default ●                                                                         |                                     |                                |
| ٢ | Administration           | ^ |                                                                                                    |                                     |                                |
|   |                          |   | Before you can use the Prometheus data source, you must configure it below or in the c                |                                     | iew the documentation.         |
|   |                          | ~ | Fields marked with * are required                                                                     |                                     |                                |
|   |                          |   |                                                                                                    |                                     |                                |
|   |                          |   |                                                                                                    |                                     |                                |
|   |                          |   |                                                                                                    |                                     |                                |
|   |                          |   | Connection                                                                                            |                                     |                                |
|   | Migrate to Grafana Cloud |   |                                                                                                    |                                     |                                |
|   |                          | ^ | Prometheus server URL * O URL DE NUESTRO SERVICIO DE PROMETHEUS                                       |                                     |                                |
|   | Plugins                  |   | Please enter a valid URL                                                                              |                                     |                                |

Rellenamos la URL para que Grafana se pueda conectar con prometheus y le daríamos a 'save & test'

Para saber qué URL hay que poner ahí podemos comprobar el servicio de prometheus en nuestro kubernetes, en mi caso es el siguiente

| <pre>raulhr@tfg:~/app-k8s\$ kubectl get servid</pre> | ce prometheu | us-kube-prometheu | us-prometheus - | n monitoreo                   |     |
|------------------------------------------------------|--------------|-------------------|-----------------|-------------------------------|-----|
| NAME                                                 | ТҮРЕ         | CLUSTER-IP        | EXTERNAL-IP     | PORT(S)                       | AGE |
| prometheus-kube-prometheus-prometheus                | NodePort     | 10.100.84.199     | <none></none>   | 9090:32069/TCP,8080:32225/TCP | 11d |

Mi servicio es de tipo NodePort por si necesito entrar en prometheus para cambiar algo, debido a esto yo me conectaré a la siguiente url : <u>http://192.168.49.2:32069</u>

La ip que sale es la ip de minikube. Una vez añadido eso ya tendríamos Prometheus y Loki en Grafana con capacidad de mirar la información de la app que tenemos en el namespace App.

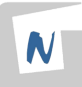

Vamos a comenzar con las pruebas en Grafana para comprobar el correcto funcionamiento del stack.

Primero iremos a la pestaña de dashboards,

| Ø                  | Grafana                       |        | Home > Dashboards                                                 | Q Search ctrl+k + ~ | /   🛛   🚷 |
|--------------------|-------------------------------|--------|-------------------------------------------------------------------|---------------------|-----------|
| ඛ<br>ධ<br>ය        |                               | v<br>v | Dashboards<br>Create and manage dashboards to visualize your data | (                   | New ~     |
| 88                 | Dashboards                    | ×      | Q Search for dashboards and folders                               |                     |           |
| @<br>. <u>\$</u> , | Explore<br>Drilldown 🛛 🕫 New! |        | ♥ Filter by tag 		 Starred                                        | t≣ Sort             | ~         |
|                    | Metrics                       |        | Name                                                              | Tags                |           |
|                    |                               |        | 器 Alertmanager / Overview                                         | alertmanager-mixin  | î         |
|                    |                               |        | 器 CoreDNS                                                         | coredns dns         |           |

En Grafana hay varios dashboards por defecto y también hay dashboards de la comunidad que podemos usar mediante el id de dichos dashboards, pero en mi caso vamos a crear uno propio, para ello pulsaremos en el botón de new que aparece en la esquina superior derecha.

Una vez ahí le daremos a new dashboard y nos traerá a la siguiente ventana

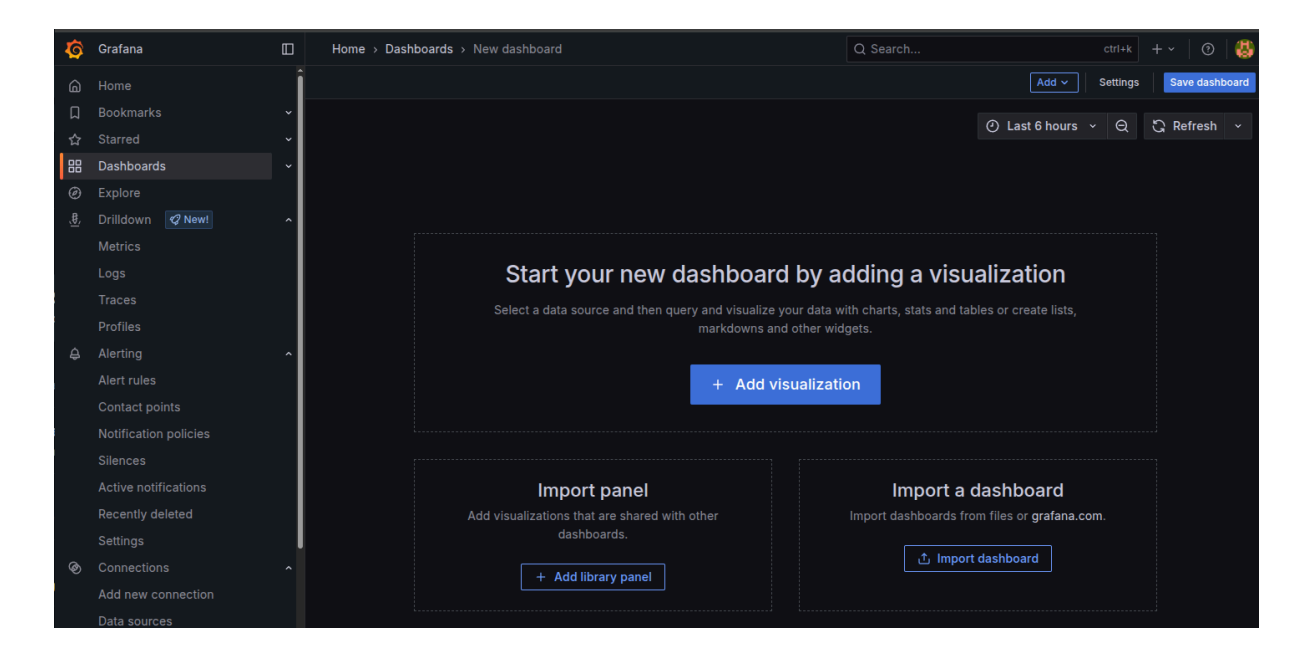

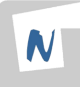

#### Aquí le daremos a Add visualization

| Select data source   |               |          | ×                                             |
|----------------------|---------------|----------|-----------------------------------------------|
| Q Select data source | ex.a<br>g*a M | lixed    | Use multiple data sources                     |
| Loki default         | ₽ <u>.</u> Da | ashboard | Reuse query results from other visualizations |
| <b>b</b> prometheus  | Gr Gi         | rafana   | Discover visualizations using mock data       |

Y te pedirá que introduzcas una data source para este panel, en mi caso vamos a empezar con Loki para que el primer panel sea de logs, una vez seleccionado Loki nos aparecerá la siguiente ventana

| Ø           | Grafana            |            | Home > Dashboards > New dashboard > Edit panel           | ) Search      | ctrl+k + ~   🗿   🐫                        |
|-------------|--------------------|------------|----------------------------------------------------------|---------------|-------------------------------------------|
| G           |                    | Î          |                                                          | ← Back t      | to dashboard Discard panel Save dashboard |
| Д           |                    | ~          |                                                          | 5 Bafrash     | Viewellestics                             |
| ☆           |                    | ~          |                                                          | G Reflesh     |                                           |
| 88          | Dashboards         | v          | New panel                                                |               |                                           |
| Ø           |                    |            |                                                          |               | Panel options ^                           |
| <u>,8</u> , | Drilldown 🛛 🕫 New! | ^          |                                                          |               | Title                                     |
|             | Metrics            |            |                                                          | <b>1</b>      | New panel                                 |
|             |                    |            |                                                          |               | Description                               |
|             |                    |            |                                                          |               |                                           |
|             |                    |            | No data                                                  |               |                                           |
| ¢           |                    | ^          |                                                          |               | Transparent background                    |
|             |                    |            |                                                          | J             |                                           |
|             |                    |            |                                                          | <             |                                           |
|             |                    |            |                                                          |               | Repeat options 🗸 🗸 🗸                      |
|             |                    |            |                                                          |               |                                           |
|             |                    |            | 😝 Queries 1 🖸 Transformations 0 🗛 Alert 0                | 1             | Tooltip ~                                 |
|             |                    |            |                                                          |               | Legend ^                                  |
|             |                    | - (        | Data source 🗽 Loki    Qu  Qu  Qu  Qu  Qu  Qu  Qu  Qu  Qu | ery inspector | Visibility                                |
| Ø           |                    | ^ <b>`</b> |                                                          |               |                                           |
|             | Add new connection |            | - A (Loki)                                               | Ů ◎ ῢ ∷       | Mode                                      |
|             |                    | -1         | Kick start your query Label browser Explain query C      | Builder Code  |                                           |
| ٢           | Administration     |            | Label filters                                            |               | Placement                                 |
|             | Provisioning       |            | namespace v = v app v x +                                | Ŋ             | Bottom Right                              |

En esta ventana ya podremos editar todo lo que necesitemos de Loki, en mi caso quiero que me muestre los logs del namespace app, y editamos las opciones de la derecha para dejar el panel a nuestro gusto

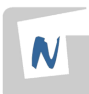

|                                                                                                    | 🗉 Logs 🗸 🗸 Q                               |
|----------------------------------------------------------------------------------------------------|--------------------------------------------|
| Logs de la app                                                                                                    |                                            |
| <pre>&gt; {     "log": "2025-06-09 14:24:44.070 UTC [64] LOG: checkpoint complete: wrote 2 buffers (0.0%); 0 WAL file(s) ad     "stream": "stderr",     "time": "2025-06-09T14:24:44.070545472Z" }</pre> | Panel options ^<br>Title<br>Logs de la app |
| <pre>&gt; {     "log": "2025-06-09 14:24:43.923 UTC [64] LOG: checkpoint starting: time\n",     "stream": "stderr",     "time": "2025-06-09T14:24:43.924512766Z" }</pre>                                 | Description                                |
| <pre>&gt; {     "log": "10.244.0.1 [09/Jun/2025:14:21:10 +0000] \"GET /api/votes HTTP/1.1\" 200 23 \"http://192.168.49.2     "stream": "stdout",     ""</pre>                                            | Transparent background                     |
| *time:: 2025-06-09114:21:10.8233232/12*<br>}<br>} {<br>                                                                                                    | Panel links ~<br>Repeat options ~          |
| 😫 Queries 1 🐉 Transformations 0 👃 Alert 0                                                                                                    | Logs ^                                     |
|                                                                                                    | Time                                       |
| Data source Loki     O   Query inspector  Query inspector                                                                                                    | Unique labels                              |
| × A (Loki) ⊙ O ⊚ ∰ ∷                                                                                                    | Common labels                              |
| Kick start your query Label browser Explain query Run query Builder Code                                                                                                    |                                            |
| Label filters                                                                                                    | wrap lines                                 |
| namespace v = v app v x +                                                                                                    | Prettify JSON                              |
| Line contains v (0) (0) x + Operations hint: add Json parser hint: add logfmt parser                                                                                                    | Enable log details                         |

Queremos que me aparezcan los logs con el pretty json activado para que sean más legibles.

Guardamos los datos y ya tendríamos nuestro primer dashboard con nuestro primer panel.

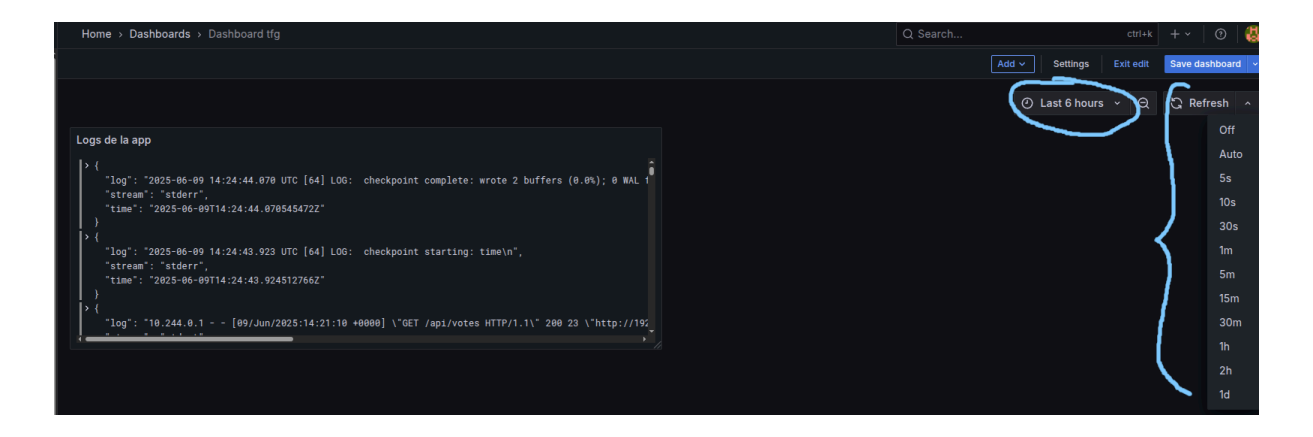

También podremos elegir el rango de tiempo del cual queremos obtener información y cada cuanto queremos que se actualice dicha información.

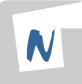

Una vez entendiendo el funcionamiento de Loki podemos usar filtros para obtener lo que queremos en la query, por ejemplo:

#### Ver errores de backend

{namespace="app"} |~ `(?i)ERROR`

# Ver advertencias

{namespace="app"} |~ `(?i)WARN`

# Logs que contengan una palabra específica

{namespace="app"} |= "login"

# Logs del frontend

{namespace="app", container="frontend"}

| Logs frontend                                                                                                    | Errores en la app                                                                                                    |
|----------------------------------------------------------------------------------------------------|----------------------------------------------------------------------------------------------------|
| <pre>&gt; {"log":10.244.0.1 - [09/Jun/2825:14:21:10 +0000] \"GET /api/votes HTTP/1.1\" 200 23 \"http://192.<br/>&gt; {"log":10.244.0.1 - [09/Jun/2825:14:21:00 +0000] \"GET /api/votes HTTP/1.1\" 201 29 \"http://192.<br/>&gt; {"log":10.244.0.1 - [09/Jun/2825:14:21:00 +0000] \"GET /api/votes HTTP/1.1\" 201 29 \"http://192.<br/>&gt; {"log":10.244.0.1 - [09/Jun/2825:14:21:00 +0000] \"FOST /api/votes HTTP/1.1\" 201 29 \"http://192.<br/>&gt; {"log":10.244.0.1 - [09/Jun/2825:14:21:00 +0000] \"FOST /api/votes HTTP/1.1\" 201 29 \"http://192.<br/>&gt; {"log":10.244.0.1 - [09/Jun/2825:14:21:00 +0000] \"FOST /api/votes HTTP/1.1\" 201 29 \"http://192.<br/>&gt; {"log":10.244.0.1 - [09/Jun/2825:14:21:00 +0000] \"FOST /api/votes HTTP/1.1\" 201 29 \"http://192.<br/>&gt; {"log":10.244.0.1 - [09/Jun/2825:14:21:00 +0000] \"GET /api/votes HTTP/1.1\" 201 20 \"http://192.<br/>&gt; {"log":10.244.0.1 - [09/Jun/2825:14:21:00 +0000] \"GET /api/votes HTTP/1.1\" 200 38'0 \"http://<br/>&gt; {"log":10.244.0.1 - [09/Jun/2825:14:21:00 +0000] \"GET /api/votes HTTP/1.1\" 200 38'0 \"http://<br/>&gt; {"log":10.244.0.1 - [09/Jun/2825:14:21:00 +0000] \"GET /api/votes HTTP/1.1\" 200 38'0 \"http://<br/>&gt; {"log":10.244.0.1 - [09/Jun/2825:14:21:00 +0000] \"GET /api/votes HTTP/1.1\" 200 38'0 \"http://<br/>&gt; {"log":10.244.0.1 - [09/Jun/2825:14:21:00 +0000] \"GET /api/votes HTTP/1.1\" 200 534' \"http://<br/>&gt; {"log":10.244.0.1 - [09/Jun/2825:14:21:00 +0000] \"GET /api/votes HTTP/1.1\" 200 534' \"http://<br/>&gt; {"log":10.244.0.1 - [09/Jun/2825:14:21:000] \"GET /api/votes HTTP/1.1\" 200 534' \"http://<br/>&gt; {"log":10.244.0.1 - [09/Jun/2825:14:21:00 +0000] \"GET /api/votes HTTP/1.1\" 200 534' \"http://<br/>&gt; {"log":10.244.0.1 - [09/Jun/2825:14:21:00 +0000] \"GET /api/votes HTTP/1.1\" 200 534' \"http://<br/>&gt; {"log":10.244.0.1 - [09/Jun/2825:14:21:00 +0000] \"GET /api/votes HTTP/1.1\" 200 534' \"http://<br/>&gt; {"log":10.244.0.1 - [09/Jun/2825:14:21:00 +0000] \"GET /api/votes HTTP/1.1\" 200 534' \"http://<br/>&gt; {"log":10.244.0.1 - [09/Jun/2825:14:21:00 +0000] \"GET /api/votes HTTP/1.1\" 200 534' \"http://<br/>&gt; {"log":10.244.0.1 - [09/Jun/2825:14:21:00 +0000] \</pre> | <pre>&gt; ('log':'Error': getaddrinfo EAL_AGAIN postgres\n',"stream':"stderr',"time':'2825-06-09112:49:19.596880 &gt; ('log':\u0091b[31m[West] 1 - \u0091b[38m86/09225, 12:49:19 PM \u0091b[31m ERROR \u0091b[32m \u0091b[32m \u0091b[32m \u0091b[32m \u0091b[32m \u0091b[32m \u0091b[32m \u0091b[32m \u0091b[33m \u0091b[33m \u0091</pre> |
| Contiene login                                                                                                    | Warning                                                                                                    |
| <pre>&gt; {"log":"10.244.0.1 [09/Jun/2025:14:21:07 +0000] \"POST /ap1/auth/log11 HTTP/1.1\" 201 156 \"http:<br/>&gt; {"log":"10.244.0.1 - [09/Jun/2025:13:73:04 40000] \"POST /ap1/auth/log11 HTTP/1.1\" 201 156 \"http:<br/>&gt; {"log":"10.244.0.1 - [09/Jun/2025:13:10:86 4000] \"POST /ap1/auth/log11 HTTP/1.1\" 201 156 \"http:<br/>&gt; {"log":"10.244.0.1 - [09/Jun/2025:13:10:59 +0000] \"POST /ap1/auth/log11 HTTP/1.1\" 201 156 \"http:<br/>&gt; {"log":"10.244.0.1 - [09/Jun/2025:13:10:59 +0000] \"POST /ap1/auth/log11 HTTP/1.1\" 201 156 \"http:<br/>&gt; {"log":"10.244.0.1 - [09/Jun/2025:13:10:59 +0000] \"POST /ap1/auth/log11 HTTP/1.1\" 201 156 \"http:<br/>&gt; {"log":"10.244.0.1 - [09/Jun/2025:13:10:59 +0000] \"POST /ap1/auth/log11 HTTP/1.1\" 201 156 \"http:<br/>&gt; {"log":"10.244.0.1 - [09/Jun/2025:13:10:59 +0000] \"POST /ap1/auth/log11 HTTP/1.1\" 201 156 \"http:<br/>&gt; {"log":"10.244.0.1 - [09/Jun/2025:13:10:59 +0000] \"POST /ap1/auth/log11 HTTP/1.1\" 201 156 \"http:<br/>&gt; {"log":"10.244.0.1 - [09/Jun/2025:13:10:59 +0000] \"POST /ap1/auth/log11 HTTP/1.1\" 201 156 \"http:<br/>&gt; {"log":"10.244.0.1 - [09/Jun/2025:13:10:59 +0000] \"POST /ap1/auth/log11 HTTP/1.1\" 201 156 \"http:<br/>&gt; {"log":"10.244.0.1 - [09/Jun/2025:13:10:59 +0000] \"POST /ap1/auth/log11 HTTP/1.1\" 201 156 \"http:<br/>&gt; {"log":"10.244.0.1 - \"u001b] 20006/09/2025, 12:49:23 FM \u001b] [201 UC0\u001b] [301 \u001b] [301 \u001b] [301</pre>                                                | Iabels         Time         Line         tsNs         id           { "app": "postg                                                                                                    |
|                                                                                                    |                                                                                                    |

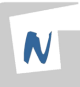

Ahora vamos a ver cómo podemos crear un panel usando prometheus. Pulsamos en add > visualization

| Logs de la app<br>Logs de la app<br>Logs de la app<br>Logs de la app<br>Logs de la app<br>Logs de la app<br>Row<br>Paste panel<br>'log': '2925-06-09 14:24:44.070 UTC [64] LOG: checkpoint complete: wrote 2 buffers (0.0%); 0 MAL file(s) added, 0 removed, 0 recycled; write=0.109 s, sync=0.012 s, total=0.147 s; sync files=2, long<br>'time': '2425-06-09 14:24:44.0705454722'<br>}<br>'(joj': '2025-06-09 14:24:43.092 UTC [64] LOG: checkpoint starting: time\n',<br>'stream': '2425-06-09 14:24:43.922 UTC [64] LOG: checkpoint starting: time\n',<br>'stream': '2425-06-09 14:24:43.924512762'<br>} | Home > Dashboards > Dashboard tfg Q. Search                                                                                                    |                                     | ctri+k           | +~   🗇         | 4 |
|----------------------------------------------------------------------------------------------------|----------------------------------------------------------------------------------------------------|-------------------------------------|------------------|----------------|---|
| Logs de la app Logs de la app Row Paste panel                                                                                                    |                                                                                                    | Add A Sett                          | ings Exit edit   | Save dashboard | ~ |
| Import from library       Outs * Ct Ct Methes         Logs de la app       Row         * 10g1: '2025-06-00 14:24:44.070 UTC [64] LOG: checkpoint complete: wrote 2 buffers (0.0%); 0 MAL file(s) added, 0 removed, 0 recycled; write=0.109 s, sync=0.012 s, total=0.147 s; sync files=2, long         * treem: 'stderr', 'time': '2025-06-00 14:24:43.092 UTC [64] LOG: checkpoint starting: time\n', 'stream': 'stderr', 'time': '2025-06-00 14:24:43.922 UTC [64] LOG: checkpoint starting: time\n', 'stream': 'stderr', 'time': '2025-06-00 14:24:43.9245127662''                                         |                                                                                                    | Visualization                       |                  | D Defreeh      |   |
| Logs de la app Paste panel Paste panel Paste panel Paste panel " 'log': "2025-06-09 14:24:44.070 UTC [54] LOG: checkpoint complete: wrote 2 buffers (0.0%); 0 MAL file(s) added, 0 removed, 0 recycled; write=0.109 s, symc=0.012 s, total=0.147 s; symc files=2, long " 'time': "2025-06-09T14:24:44.0705454722" } / 'log': "2025-06-09T14:24:43.092 UTC [64] LOG: checkpoint starting: time\n', " 'time': "2025-06-09T14:24:43.09245127662" } / /                                                                                                    |                                                                                                    | Import from library                 |                  | G Reffesti     |   |
| <pre>Paste panel</pre>                                                                                                    | Logs de la app                                                                                                    | Row                                 |                  |                |   |
| "log": '2825-06-09 14:24:43.923 UTC [64] L06: checkpoint starting: time\n",<br>"strem": "stder",<br>"time": "2825-06-09T14:24:43.9245127662"<br>}<br>} {                                                                                                    | <pre>&gt; {</pre>                                                                                                    | Paste panel<br>=0.012 s, total=0.14 | 7 s; sync files= | 2, long        |   |
| log": 18-244.8.1 - [09/Jun/2825-14:21:18 +0008] \GET /ap1/votes HTTP/1.1\" 200 23 \"http://192.188.49.2:30088/\" \"Mozilla/5.0 (X11; Linux x86.64; rv:128.8) Gecko/2810818 Firefox/128.8\" \"-\"                                                                                                    | <pre>"log": "2025-06-09 14:24:43.923 UTC [64] L06: checkpoint starting: time\n",     "stream": "stderr",     "time": "2025-06-09T14:24:43.9245127662"     }     {</pre> | 128.0) Gecko/2010010                | 1 F1refox/128.0\ |                |   |

Y esta vez cogemos prometheus como data source

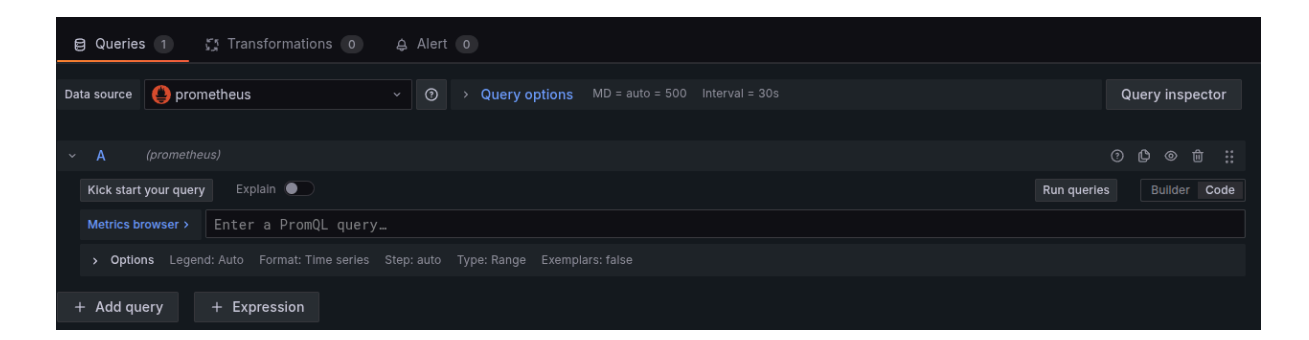

Y ya podemos poner las query que queramos, aquí están algunas de las más útiles

## Porcentaje de CPU por pod

```
100 * rate(container_cpu_usage_seconds_total{namespace="app"}[1m])
```

# Uso de memoria por pod

```
container_memory_usage_bytes{namespace="app"}
```

#### **Restarts de pods**

```
increase(kube_pod_container_status_restarts_total{namespace="app"}
[5m])
```

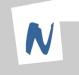

## Estado de los pods

```
count(kube_pod_status_phase{namespace="app", phase="Running"})
```

| Estado de los                                                                                                    | pods                                                                                   |                                                    |                                                                                    |                                                                         |                                                                                             | Porcentaje de CPU por pod                                          |
|----------------------------------------------------------------------------------------------------|----------------------------------------------------------------------------------------|----------------------------------------------------|------------------------------------------------------------------------------------|-------------------------------------------------------------------------|---------------------------------------------------------------------------------------------|--------------------------------------------------------------------|
| 6<br>5<br>4<br>3<br>2<br>1<br>0<br>18:40<br>— count(kube                                                         | 18:45<br>pod_status_phase{n                                                            | 18:50<br>amespace="app", ph                        | 18:55<br>nase="Running"})                                                          | 19:00                                                                   | 19:05                                                                                       | 0.2<br>0.3<br>0.5<br>0.5<br>0.5<br>0.5<br>0.5<br>0.5<br>0.5<br>0.5 |
|                                                                                                    |                                                                                        |                                                    |                                                                                    |                                                                         |                                                                                             |                                                                    |
|                                                                                                    |                                                                                        |                                                    |                                                                                    |                                                                         |                                                                                             |                                                                    |
| Restarts de p                                                                                                    | ods                                                                                    |                                                    |                                                                                    |                                                                         |                                                                                             | Uso de ram en mb                                                   |
| Restarts de p                                                                                                    | ods                                                                                    |                                                    |                                                                                    |                                                                         |                                                                                             | Uso de ram en mb<br>35                                             |
| Restarts de p<br>100<br>80                                                                                       | ods                                                                                    |                                                    |                                                                                    |                                                                         |                                                                                             | Uso de ram en mb<br>35<br>30                                       |
| Restarts de p<br>100<br>80<br>60                                                                                 | ods                                                                                    |                                                    |                                                                                    |                                                                         |                                                                                             | Uso de ram en mb                                                   |
| Restarts de p<br>100<br>80<br>60<br>40                                                                           | ods                                                                                    |                                                    |                                                                                    |                                                                         |                                                                                             | Uso de ram en mb                                                   |
| Restarts de p<br>100<br>80<br>60<br>40<br>20                                                                     | ods                                                                                    |                                                    |                                                                                    |                                                                         |                                                                                             | Uso de ram en mb                                                   |
| Restarts de p<br>100<br>80<br>60<br>40<br>20<br>0                                                                | ods                                                                                    |                                                    |                                                                                    |                                                                         |                                                                                             | Uso de ram en mb                                                   |
| Restarts de p                                                                                                    | ods                                                                                    | 18:50                                              | 18:55                                                                              | 19:00                                                                   | 19:05                                                                                       | Uso de ram en mb                                                   |
| Restarts de p<br>100<br>80<br>60<br>40<br>20<br>0<br>18:40<br>=*backend-847                                      | ods<br>18:45<br>16107847-5jbvp*, serv                                                  | 18:50<br>fice="prometheus-ku                       | 18:55<br>be-state-metrics*, ui                                                     | 19:00<br>d="821566d-7fa4-4                                              | 19:05<br>640-092-8840440004*)                                                               | Uso de ram en mb                                                   |
| Restarts de p<br>100 80 60 40 20 0 18:40 =*backend-843 =*frontend-68f                                            | ods<br>18:45<br>6fd7847-5jbvp*, serv<br>855f85c-256hq*, serv                           | 18:50<br>ICe=*prometheus-ku<br>/ice=*prometheus-ku | 18:55<br>be-state-metrics", uli<br>ibe-state-metrics", di                          | 19:00<br>d="8215166d-7fa4-44<br>d="c91c8c4f-a9ef-4                      | 19:05<br>c4d-b9e2-e884d04eb0b4*)<br>312-aef5-bt/d5add4be0*)                                 | Uso de ram en mb                                                   |
| Restarts de p<br>100<br>80<br>60<br>40<br>20<br>0<br>18:40<br>="backend-847<br>="frontend-894"<br>="postgres-7dt | ods<br>18:45<br>16(d7847-5)bvp*, serv<br>855(85c-256hq*, serv<br>796)96c8-gqj4(*, serv | 18:50<br>ice="prometheus-ku<br>vice="prometheus-ku | 18:55<br>be-state-metrics", ui<br>ibe-state-metrics", ui<br>beb-state-metrics", ui | 19:00<br>d="8215168d-71a4-4<br>d="c91c8c4f-a9ef-4:<br>d="0c8069d0-c44e- | 10:05<br>2:40-b92-4884004eb04*)<br>2:245-b953a451a954042e9*)<br>4:440-83aa-69733a51a361a94* | Uso de ram en mb                                                   |

Y ya tendríamos configurado Grafana con logs de Loki, métricas de Prometheus bajo un cluster de kubernetes donde se aloja una app desplegada, dicha app se puede actualizar de manera constante gracias a que obtiene el frontend y el backend de un despliegue continuo realizado con github actions, en dicho despliegue se comprueban los tests unitarios con jest y la cobertura de código con sonarqube.

#### 4.6 Demostraciones

#### Video demostración del correcto funcionamiento del proyecto

demo1 tfg Raúl Herrera Ruiz

#### Repositorio de GitHub con los documentos

Repositorio con aplicación y archivos de despliegue k8s de dicha app

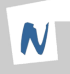

# 5. Conclusiones y propuestas para seguir trabajando sobre el tema

Este proyecto me ha resultado muy útil para entender mejor herramientas que uso a diario en el trabajo. Una de las más destacadas ha sido SonarQube, que nunca había utilizado ni conocido hasta ahora. Me ha sorprendido lo útil que es para detectar problemas en el código relacionados con la seguridad y la cobertura, aspectos que normalmente no se revisan con mucho detalle.

También me ha parecido muy buena idea el centrarme un poco más en Github Actions y el despliegue continuo ya que pienso que en la actualidad tiene mucha importancia por la gran versatilidad que tiene y en la cantidad de sitios que se está empezando a usar o que ya lleva tiempo siendo usado. Además ahora vamos a comenzar una migración de Bitbucket y Jenkins a Github y Github Actions en mi trabajo.

Otro aspecto importante ha sido el uso de logs y métricas. Gracias a ellos es posible detectar errores y prevenir caídas en la aplicación antes de que ocurran, lo cual es muy útil para mantener la estabilidad del sistema.

Para seguir trabajando sobre este tema profundizaría un poco más en las métricas y en los tests. En especial, los tests end-to-end y de accesibilidad, que no he llegado a usar y creo que pueden aportar mucho. Pero en general, estoy bastante satisfecho con el trabajo realizado.

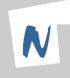

# 6. Bibliografía

https://github.com/josedom24/ (Para parte de la teoría)

https://kubernetes.io/es/docs/home/ Teoría y configuración de Kubernetes.

https://prometheus.io/docs/introduction/overview/ Teoría y configuración de Prometheus.

https://grafana.com/docs/ Teoría y configuración de Grafana.

<u>https://grafana.com/docs/loki/latest/?pg=oss-loki&plcmt=quick-links</u> Teoría y configuración de Loki.

https://es.wikipedia.org/wiki/Prueba\_unitaria Test unitarios

https://jestjs.io/es-ES/docs/getting-started Teoría y configuración de Jest.

https://docs.sonarsource.com/sonarqube-server/latest/ Teoría y configuración de Sonarqube.

https://docs.github.com/es/actions Teoría y configuración de Github Actions.

https://helm.sh/docs/ Instalación del software dentro de kubernetes.

https://minikube.sigs.k8s.io/docs/ Instalación de minikube

https://developers.cloudflare.com/cloudflare-one/connections/connect-networks/ Configuración e instalación cloudflared.